# 秋田県立近代美術館 「メタバース×キンビ」手順書

ーダウンロードから楽しみ方までー

●「メタバース×キンビ」は、メタバース(仮想空間)上に再現された秋田県立近代美術館に ご自宅等のパソコンからアクセスして、美術品等を閲覧することができるサービスです。

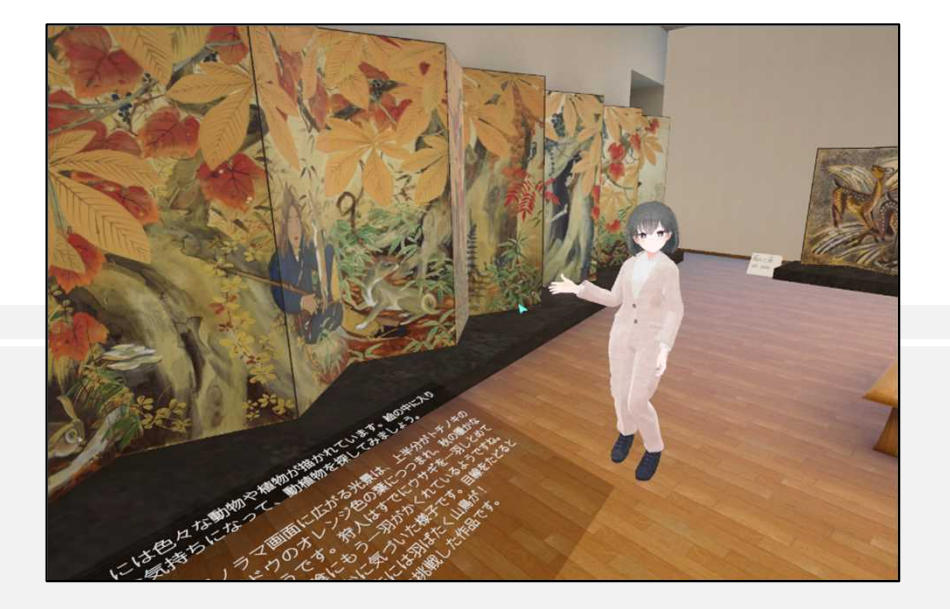

この手順書に記載している情報は令和6年10月1日現在のものです。

[目次]

| 1 | アプリケーション「PlanetaVR」のインストール     | 手順1-1~1-14 |
|---|--------------------------------|------------|
| 2 | アプリケーション「PlanetaVR」ランチャー画面について | 手順2-1~2-5  |
| 3 | アカウントの登録                       | 手順3-1~3-9  |
| 4 | 「メタバース×キンビ」の操作方法・メニュー          | 手順4-1~4-8  |
| 5 | 「メタバース×キンビ」のご案内(入口から展示室まで)     | 手順5-1~5-13 |
| 6 | 「メタバース×キンビ」のご案内(展示室内での楽しみ方)    | 手順6-1~6-10 |
| 7 | 「メタバース×キンビ」のご案内(覚えておくと便利な機能)   | 手順7-1~7-6  |
| 8 | あきた県庁出前講座「メタバース×キンビを体験しよう!」のお知 | らせ         |

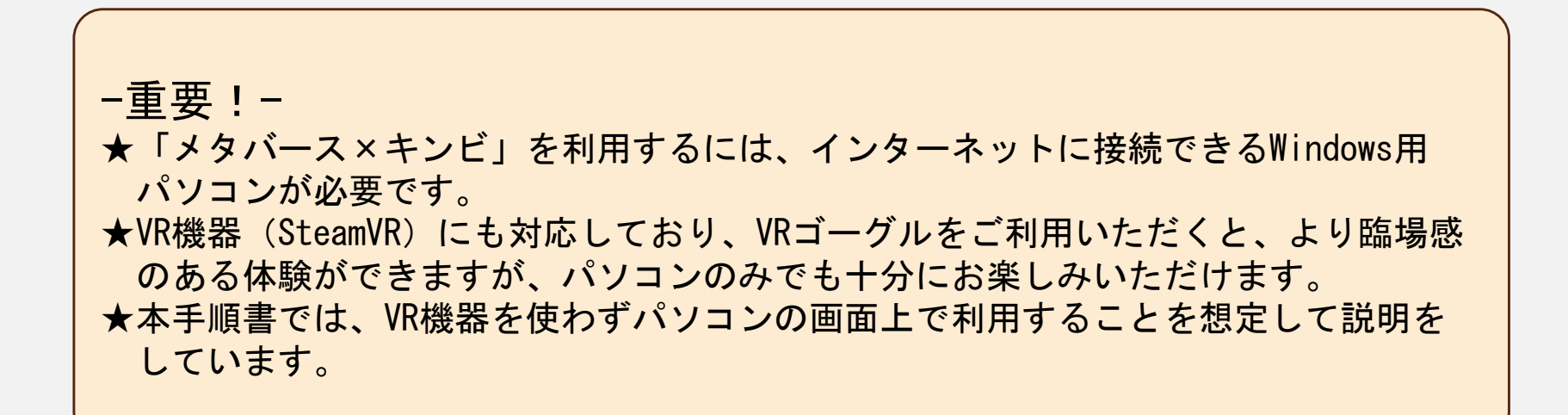

アプリケーション「PlanetaVR」のインストール 1

1-1 秋田県立近代美術館の公式Webサイトを開きます。URL https://akita-kinbi.jp

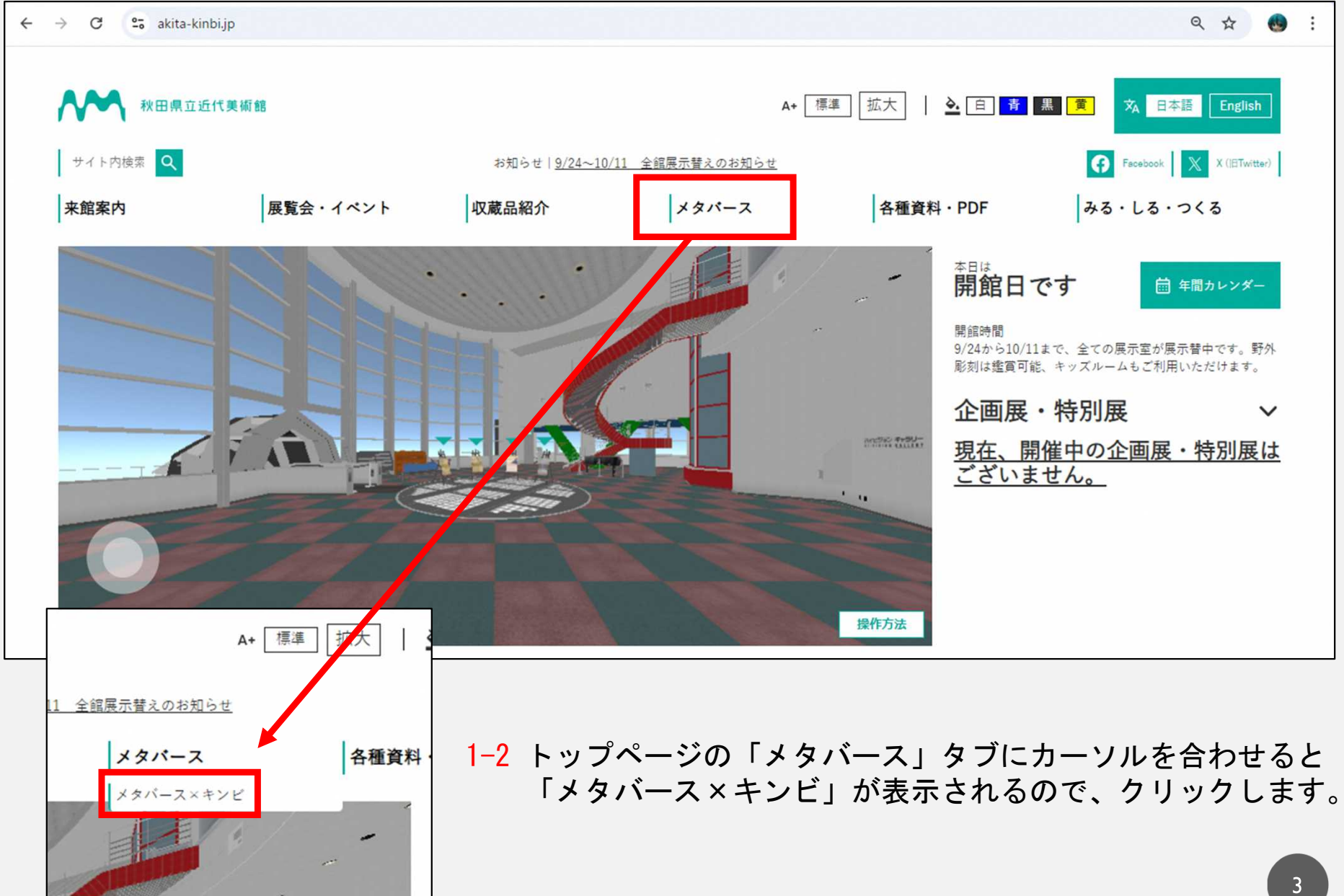

#### 1-3 「メタバース×キンビ」のページが表示されます。

| ← | $\rightarrow$ G | akita-kinbi.jp/ja_pag | jes/metaverse_kinbi/                                                                | ९ 🕁                  |  |
|---|-----------------|-----------------------|-------------------------------------------------------------------------------------|----------------------|--|
|   | ~               | 秋田県立近代美術館             | A+ [標準] [拡大]   🏊 百] 青 黒 黄                                                           | <b>文 日本語</b> English |  |
|   |                 |                       | メタバース×キンビ                                                                           |                      |  |
|   |                 |                       | メタバース×キンビは、メタバース(仮想空間)上に再現された秋田県立近代美術館に、ご自宅のパソコンからアクセスして、美術品<br>等を閲覧することができるサービスです。 |                      |  |
|   |                 |                       | 動作には、Windows PCが必要です。<br>VR機器(SteamVR)にも対応しており、ご利用いただくことで、更にお楽しみいただけます。             |                      |  |
|   |                 |                       | アクセス方法                                                                              |                      |  |
|   |                 |                       | 1.ソフトウェア「プラネタ」のダウンロード                                                               |                      |  |
|   |                 | [                     | 以下のタウンロードリンクから、閲覧ソフト「プラネタ」のタウンロード、インストールをお願いします。<br>メタパース×キンピ ダウンロード (Windows)      |                      |  |
|   |                 |                       | <b>2.アカウントの作成</b><br>以下のリンク先から、メールアドレスとパスワードを入力し、画面の通りアカウントの作成を進めてください。             |                      |  |
|   |                 |                       | アカウントの作成                                                                            |                      |  |

1-4 「メタバース×キンビ」をご利用いただくには「PlanetaVR」(プラネタVR)というソフトウェアを ダウンロードし、パソコンにインストールしていただく必要があります。 「メタバース×キンビ ダウンロード(Windows)」というボタンをクリックしてください。 (データ容量が大きいので、通信環境によってはダウンロードに時間がかかる場合があります)

1-5 ダウンロードの完了後、パソコンに「AkitaKinbi\_FullInstaller\_planetaSetup.exe」という 実行ファイルがあることを確認してください。

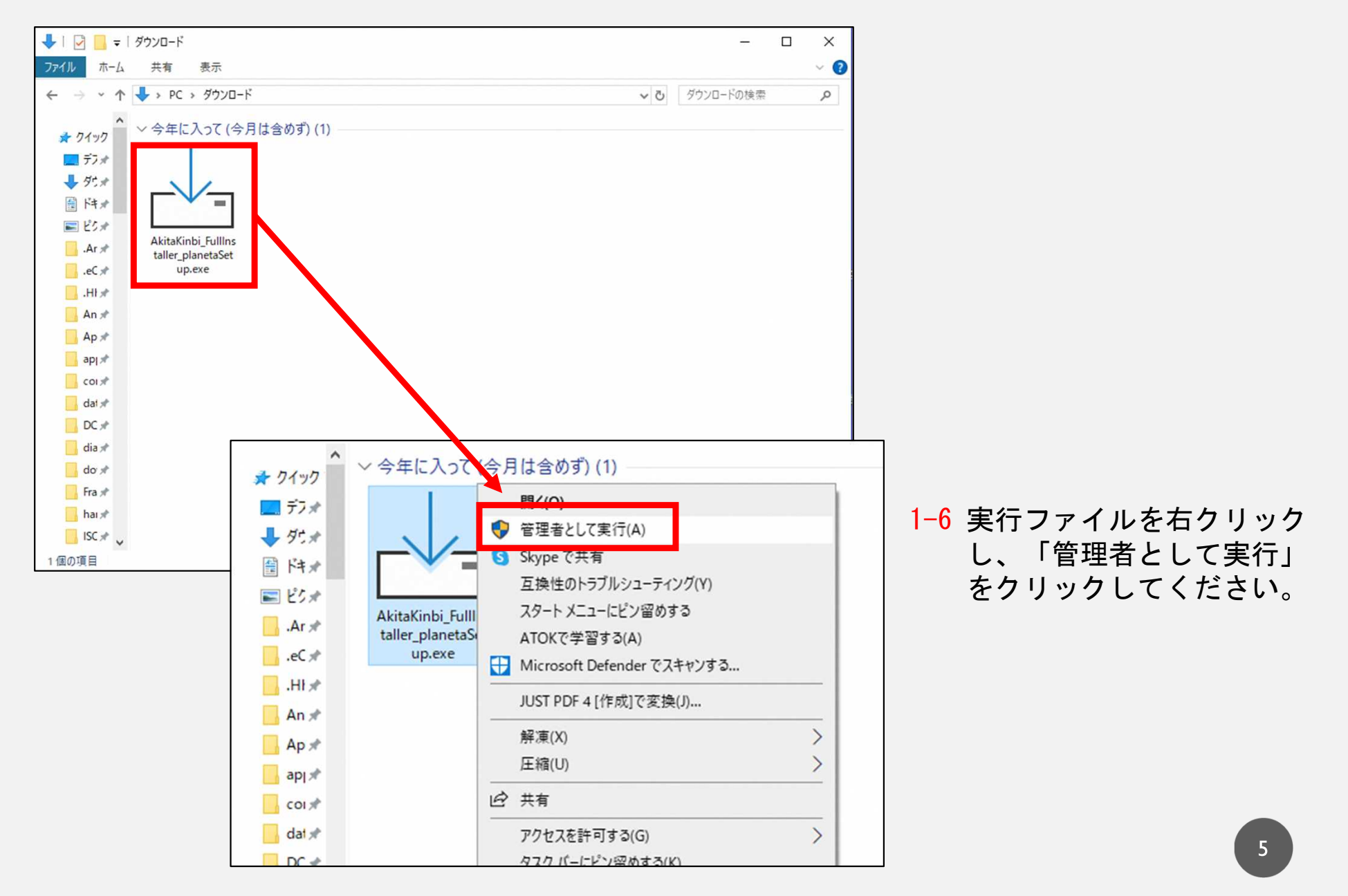

#### 1-7 「このアプリがデバイスに変更を加えることを許可しますか?」→「はい」を選択

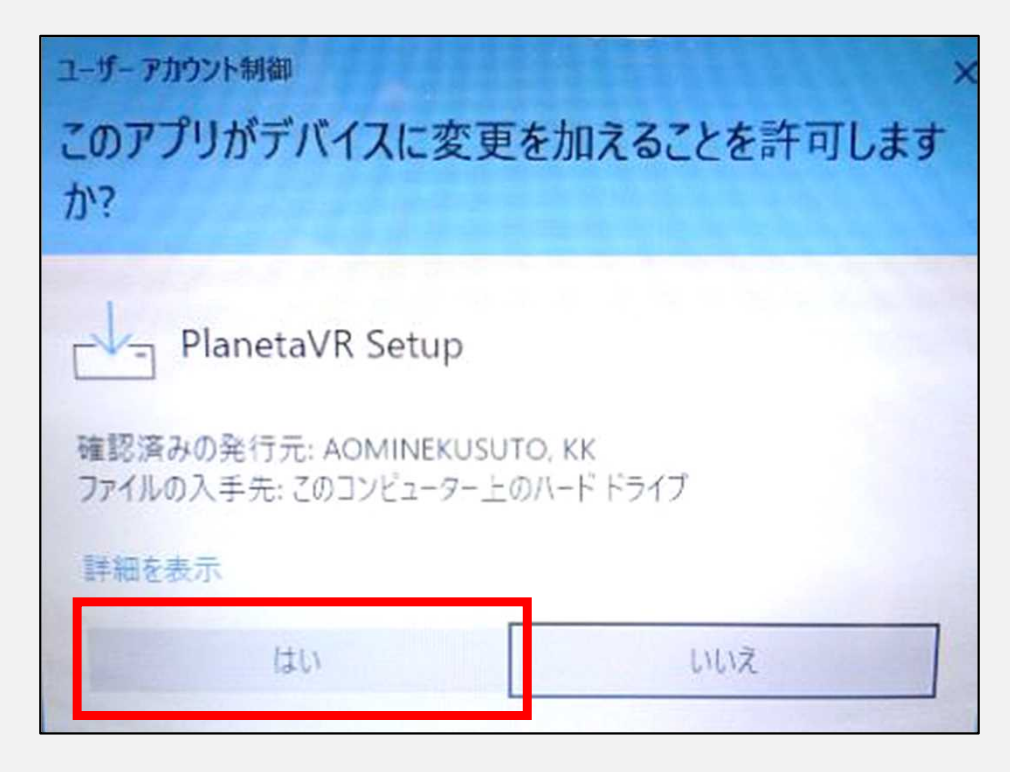

1-8 「インストール中に利用する言語を選んでください。」→「日本語」を選択して「OK」をクリック

| セットア | ップに使用する言語 | 唇の選択    |         | >              |
|------|-----------|---------|---------|----------------|
|      | インストール中に  | 利用する言語を | i選んでくださ | ( <b>)</b> 。   |
|      | 日本語       |         |         | ~              |
|      |           | -       | OK      | العطور أحديثان |

1-9 「使用許諾契約書の同意」

→契約書の内容を確認のうえ、「同意する」にチェックを入れて「次へ」を選択

| 以下の使用許諾契約   | 書をお読みください。イン | ストールを続行するに | はこの契約書に同意  | する必要が  | あります。 |
|-------------|--------------|------------|------------|--------|-------|
| とみなします。     |              |            |            |        | ^     |
| 第15条(権利義務の言 | (液の葉正)       |            |            |        |       |
| ユーザーは、当社の書  | 画による事前の承諾な   | なく、利用契約上の地 | し位または本規約に書 | まづく権利の | ŧι    |
| くは義務を第三者に認  | 「渡し、または担保に街  | 共することはできませ | t んo       |        |       |
| 第16条(準拠法・裁判 | 月蒼祜)         |            |            |        |       |
| 本規約の解釈にあたっ  | ては、日本法を準拠3   | 去とします。     |            |        |       |
| 本サービスに関して粉  | 争が生じた場合には、   | 東京地方裁判所また  | は東京簡易裁判所な  | 「第一審専問 | 馬的    |
| 合意管結裁判所としま  | 9.           |            |            |        |       |
| 以上          |              |            |            |        |       |
|             |              |            |            |        | ~     |
|             |              |            |            |        |       |
| 回音オス(A)     |              |            |            |        |       |

#### 1-10 「インストール先の指定」→特に変更する必要がなければ「次へ」をクリック

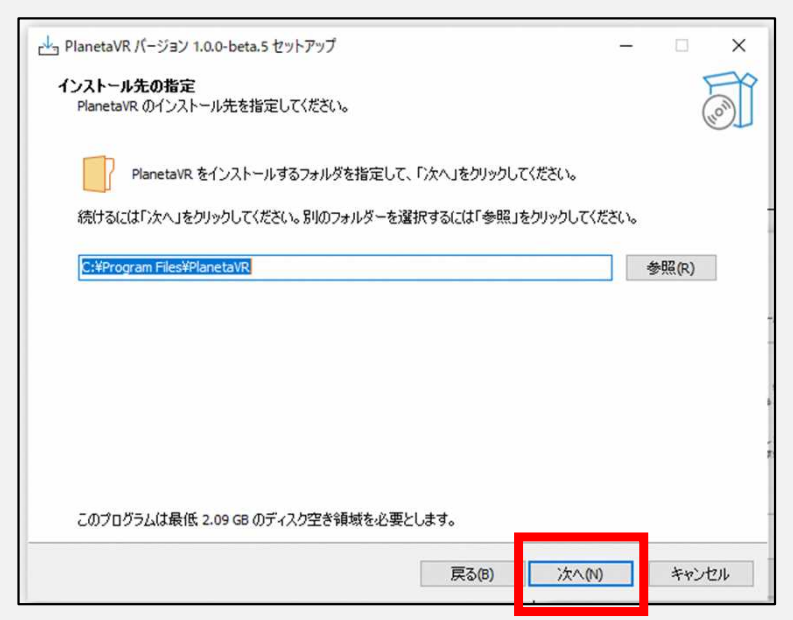

#### 1-11 「追加タスクの選択」

→「デスクトップ上にアイコンを作成する」にチェックを入れて「次へ」を選択

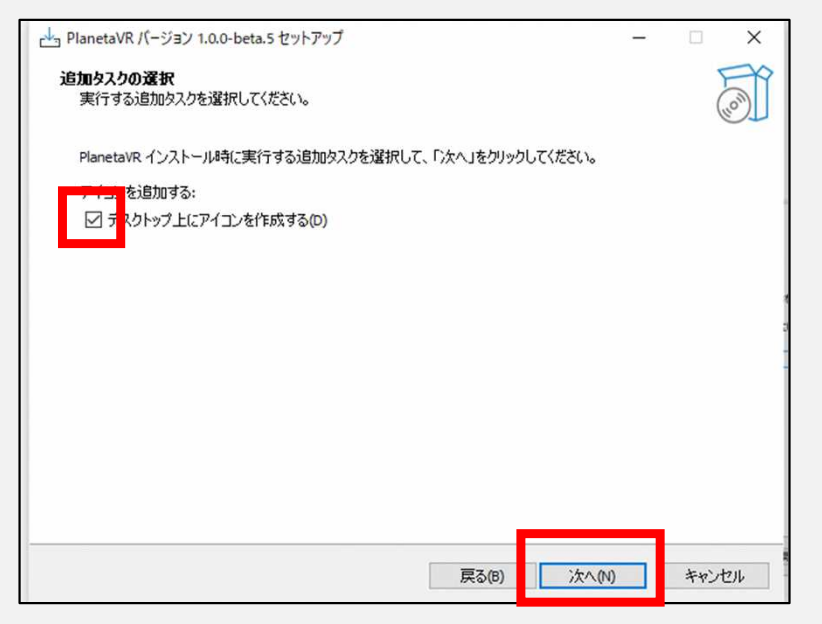

#### 1-12 「インストール準備完了」→「インストール」をクリック (→インストール開始)

| ➡ PlanetaVR パージョン 1.0.0-beta.5 セットアップ ー インストール準備完了<br>ご使用のコンピュータへ PlanetaVR をインストールする準備ができました。                                                  | ×   |                                                            |
|----------------------------------------------------------------------------------------------------|-----|------------------------------------------------------------|
| インストールを統行するには「インストール」を、設定の確認や変更を行うには「戻る」をクリックしてください。<br>インストール先:<br>C:¥Program Files¥PlanetaVR<br>適加タスクー覧:<br>アインを追加する:<br>デスクトップ上にアイコンを作成する(D) | ×>± | ※データ容量が大きいため、お使いのパソコンに<br>よってはインストールの完了に時間を要する<br>場合があります。 |

8

#### 1-13 「PlanetaVRセットアップウィザードの完了」→「完了」をクリック

| PlanetaVR バージョン 1.0.0-beta.5 | セットアップ ー 🗆 🗙                                                                       |                                           |
|------------------------------|------------------------------------------------------------------------------------|-------------------------------------------|
|                              | PlanetaVR セットアップウィザードの完了                                                           |                                           |
|                              | ご使用のコンピューターに PlanetaVR がセットアップされました。 アプリケーションを<br>実行するにはインストールされたショートカットを選択してください。 |                                           |
|                              | セットアップを終了するには「完了」をクリックしてください。                                                      |                                           |
|                              | ✓ PlanetaVR を実行する                                                                  |                                           |
| HOM                          |                                                                                    | ※「PlanetaVRた実行する」にチェックたうわると               |
|                              |                                                                                    | 「完了」をクリック後、自動的に「PlanetaVR」の<br>ソフトが起動します。 |
|                              | 完了(F)                                                                              |                                           |

1-14 デスクトップに「PlanetaVR」のアイコンが表示されます。 次回以降「PlanetaVR」を起動する時は、このアイコンをクリックしてください。

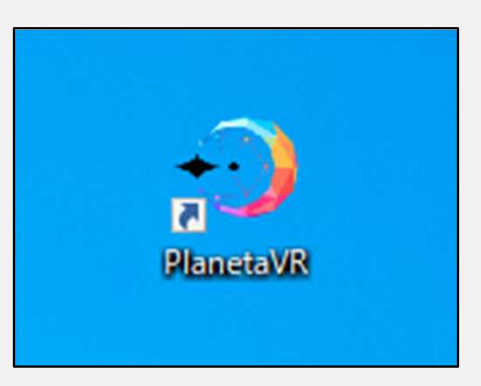

2-1 「PlanetaVR」を起動すると、「PlanetaVR Launcher」(ソフトを起動するための画面)が 立ち上がります。

| PlanetaVRLauncher   □ Home   □ Update   □ Update   <                                                                                                    | U |
|----------------------------------------------------------------------------------------------------|---|
| ☆ Home  ② Update  □27  ThirteCourt Edunicite  □27  ThirteCourt Edunicite  □27  ThirteCourt Edunicite  ThirteCourt Edunicite  ThirteCourt Edunicite  D27  ThirteCourt Edunicite  ThirteCourt Edunicite  Thir |   |
| C Update ログイン<br>アカウントを持っていませんか? 登録はこちから。          メールアドレス:<br>pxr@domain.com         ノ【スワード:<br>Password         ログイン消除を記憶する         レ ログイン                                                                                                    |   |
| ② 設定                                                                                                    |   |
|                                                                                                    |   |
|                                                                                                    |   |

2-2 「PlanetaVR」のアップデートがある場合は、 ランチャー画面の「Update」の右に赤い●印

が表示されます。 また、最新版がある旨のお知らせ(Info)が

表示されます。

(→「OK」をクリックすると消えます)

#### Info

最新版があります。

左の「Update」タブからアップデート操作を行い、ランチャーまたはVRクライアントを更新してく ださい。

ОК

2-3 ランチャー画面の「Update」タブを選択すると、アップデートプログラムをダウンロードできる ウィンドウが表示されます。 ここで、「ランチャー画面」と「PlanetaVR」のそれぞれについて、アップデートの有無を 確認できます。

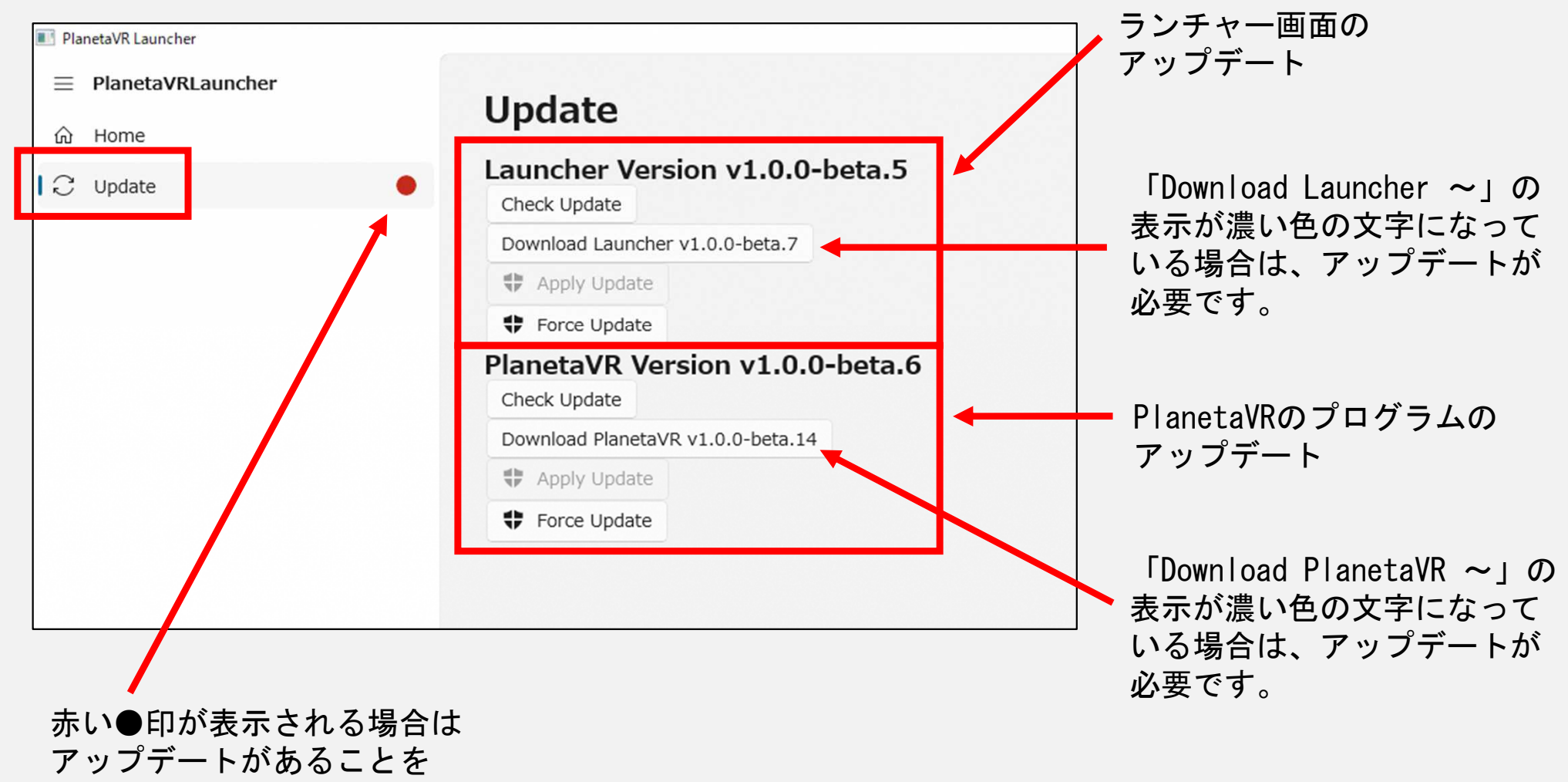

2-4 アップデートが必要な場合は、「ランチャー画面」と「PlanetaVR」のそれぞれについて、 「Force Update」からファイルをダウンロードし、インストールして更新してください。

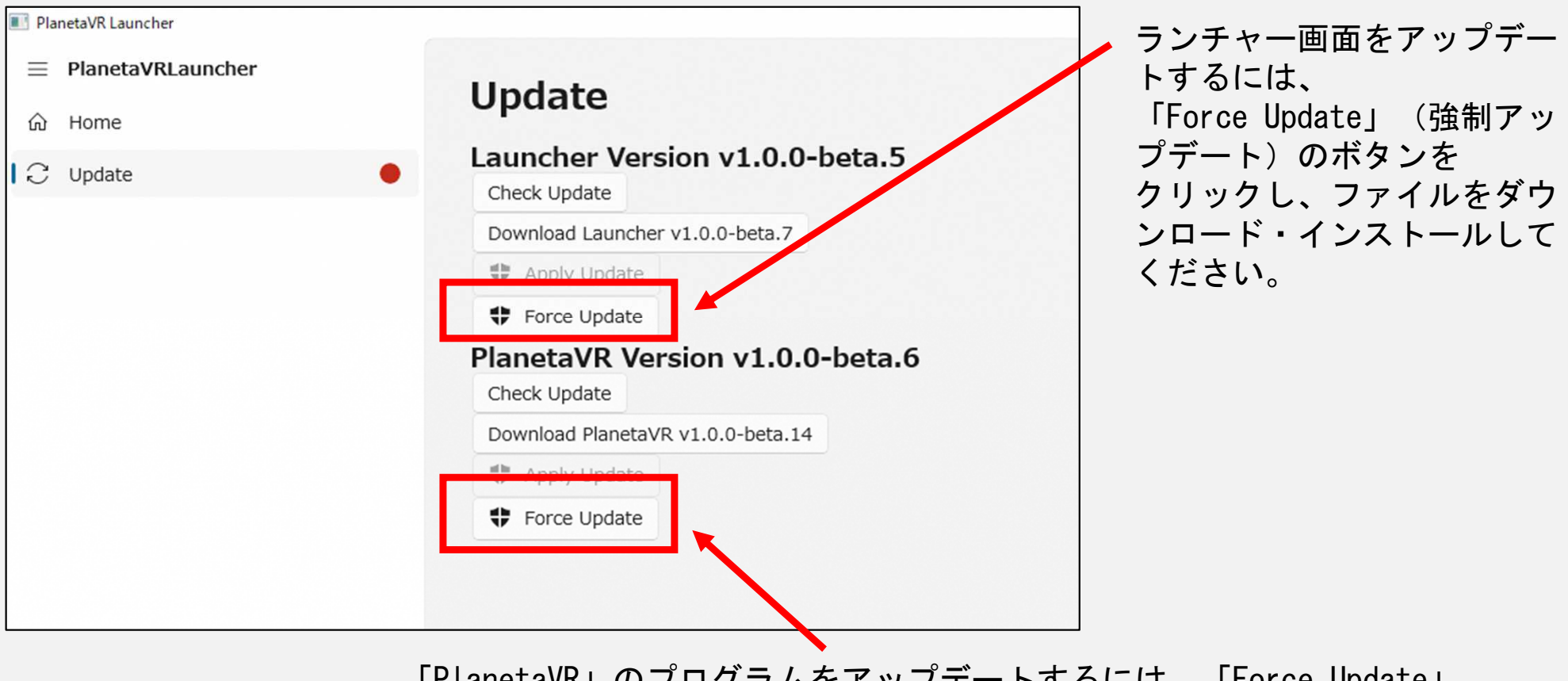

「PlanetaVR」のプログラムをアップデートするには、「Force Update」 (強制アップデート)のボタンをクリックし、ファイルをダウンロード・ インストールしてください。

※データ容量が大きいため、通信環境によってはアップデートに時間を要する場合があります。 また、手順通りに進めてもエラーになる場合は、お使いのパソコンのスペックや空き容量が 不足している可能性があります。

2-5 「ランチャー画面」と「PlanetaVR」の両方ともアップロードが完了すれば、ソフトの準備は完了です。

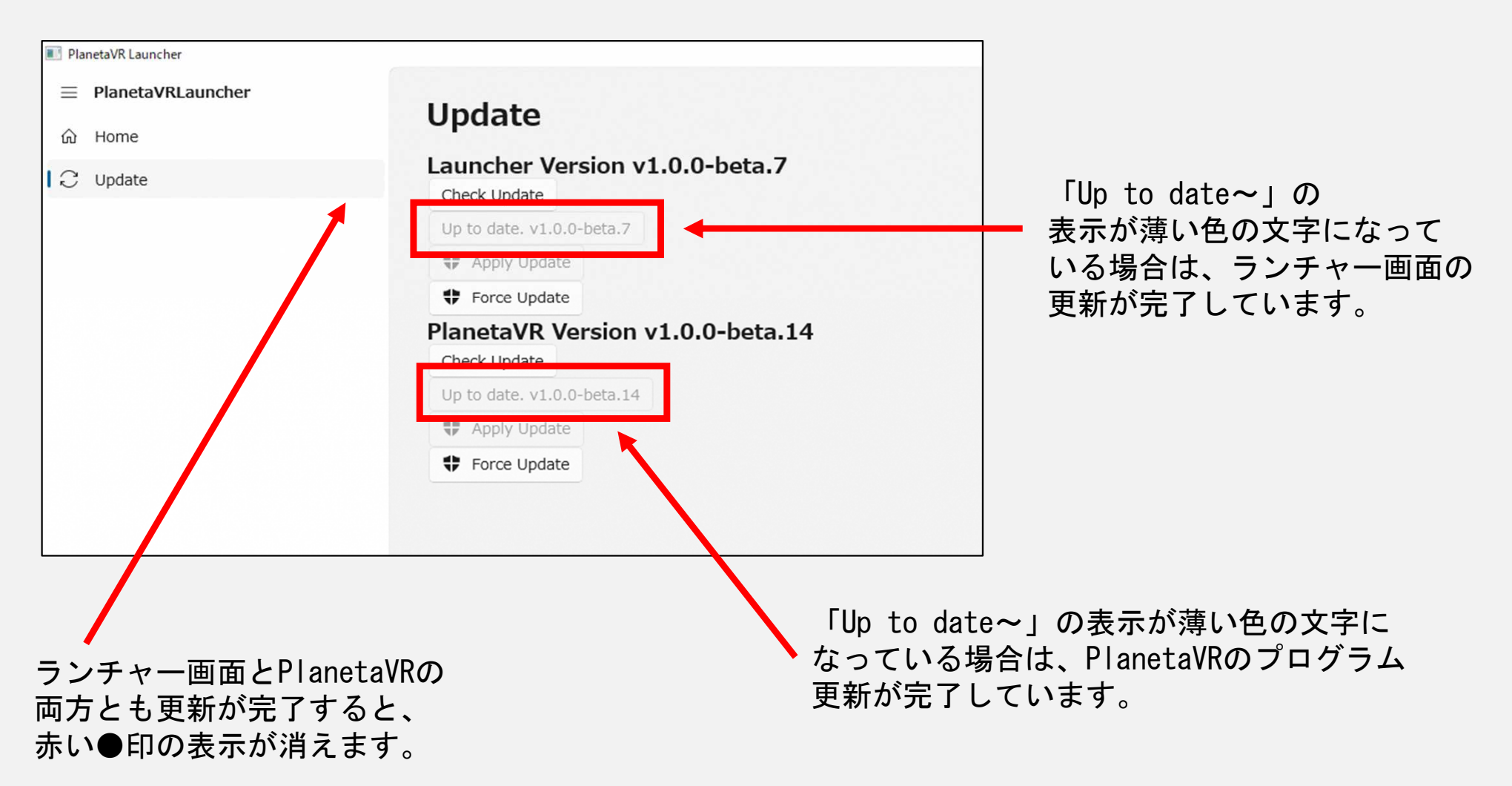

3-1 「メタバース×キンビ」にアクセスいただくためには、アカウントを作成していただく必要があります。
 手順1-3で表示した、秋田県立近代美術館公式Webサイトの「メタバース×キンビ」のページタ

手順1-3で表示した、秋田県立近代美術館公式Webサイトの、「メタバース×キンビ」のページを 再度お開きください。

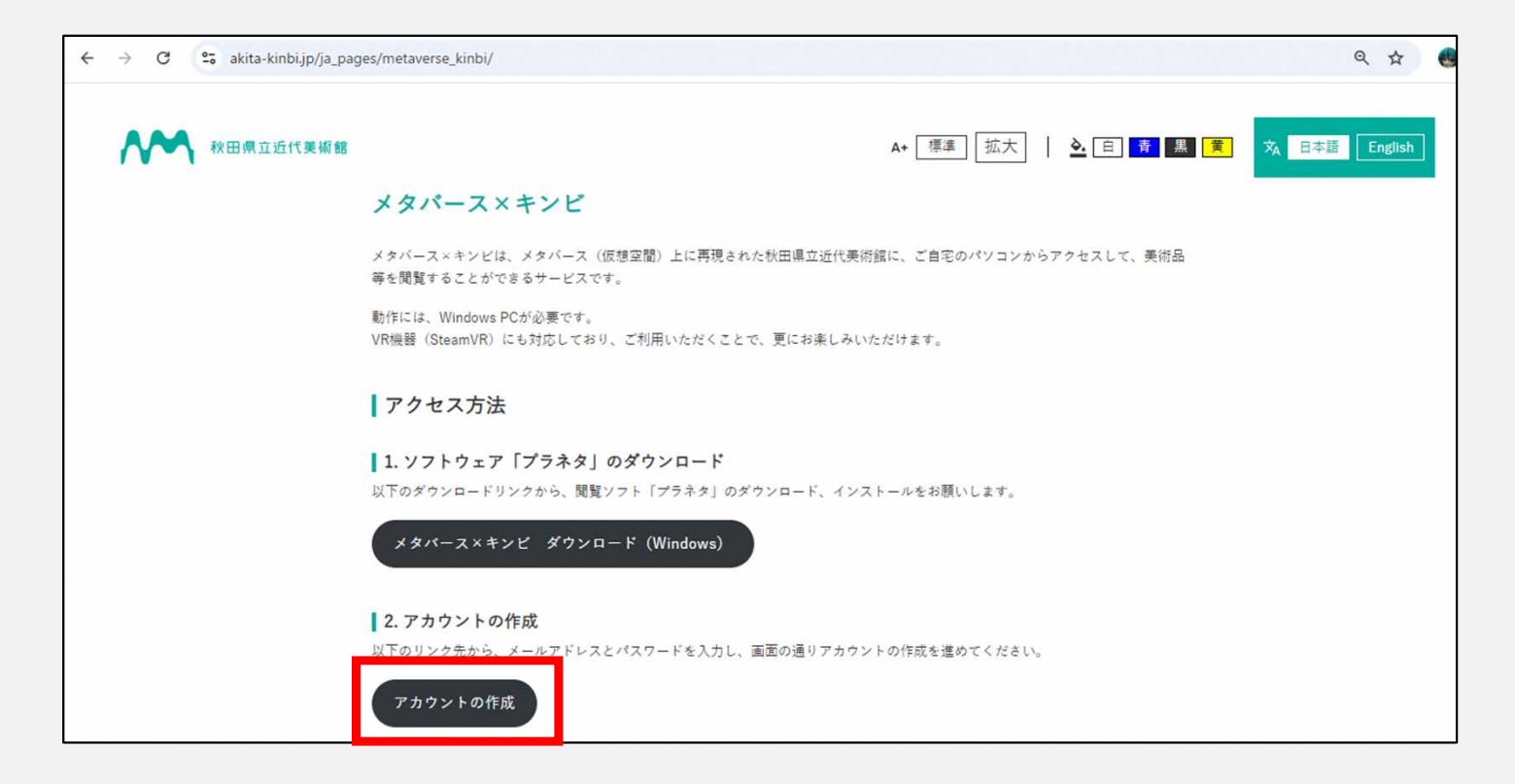

3-2 「アカウントの作成」というボタンをクリックすると、「プラネタ」のアカウント登録用ページに リンクします。

3-3 登録ページに直接リンクできない場合(「お探しのページが見つかりませんでした」の表示が出る 場合)は、「トップページに戻る」ボタンをクリックしてプラネタのトップページに移動してください。 プラネタのトップページ→「ログイン」をクリック→「アカウント登録」をクリック

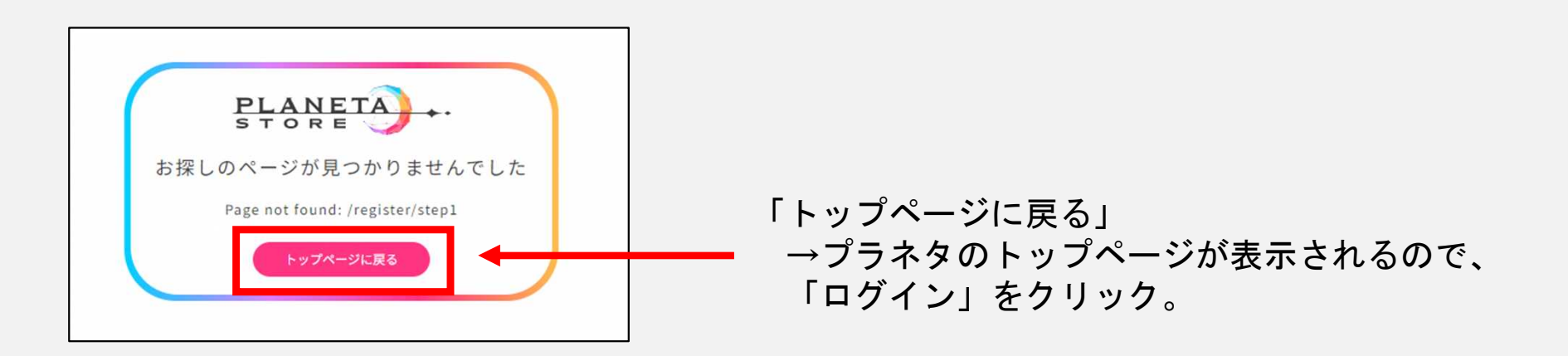

| ← → C º= store.pnxr | r.jp/login |                 | < ☆ 坐 💩 :   |             |
|---------------------|------------|-----------------|-------------|-------------|
| PLANETA             |            |                 | <b>ログイン</b> |             |
| VRSNS Planeta(プラネタ) | Bリリース準備中   |                 |             | ロクイ ノヘーシビ   |
|                     |            |                 |             | / アカワント登録」の |
|                     |            | ログイン            |             | ボタンをクリック    |
|                     |            | メールアドレス         |             |             |
|                     |            | パスワード           |             |             |
|                     |            | パスワードを忘れた場合はこちら |             |             |
|                     |            | ログイン            |             |             |
|                     |            | アカウント登録         |             |             |
|                     |            |                 |             | 15          |

3-4 アカウント登録ページが表示されたら、メールアドレスとパスワードを入力してください。 「利用規約」と「プライバシーポリシー」を確認のうえ、「同意する」にチェックを入れて 「登録する」のボタンをクリックしてください。

| ← → C ≌ pnxr.jp/register/step1     |                                                         | ् ९ ४ 🛃 :             |
|------------------------------------|---------------------------------------------------------|-----------------------|
| PLANETA                            |                                                         | ログイン                  |
|                                    | <b>アカウント登録</b><br>メール登録 メール ID・表示名登録<br>アドレス確認<br>1 2 3 |                       |
|                                    | メールアドレス<br>パスワード (8文字以上)                                | ①メールアドレスと<br>パスワードを入力 |
|                                    | ☑ <u>利用規約・ブライバシーポリシーに</u> 同意する 登録する                     |                       |
| ②利用規約とプライバ<br>シーポリシーを確認した<br>らチェック | ③「登                                                     | 録する」をクリック             |

3-5 アカウント登録ページで入力したメールアドレスに、 「Planetaのメールアドレスの確認」という件名でメールが届きます。 メール本文に記載されたリンクをクリックすると、アカウント登録の画面が表示されます。

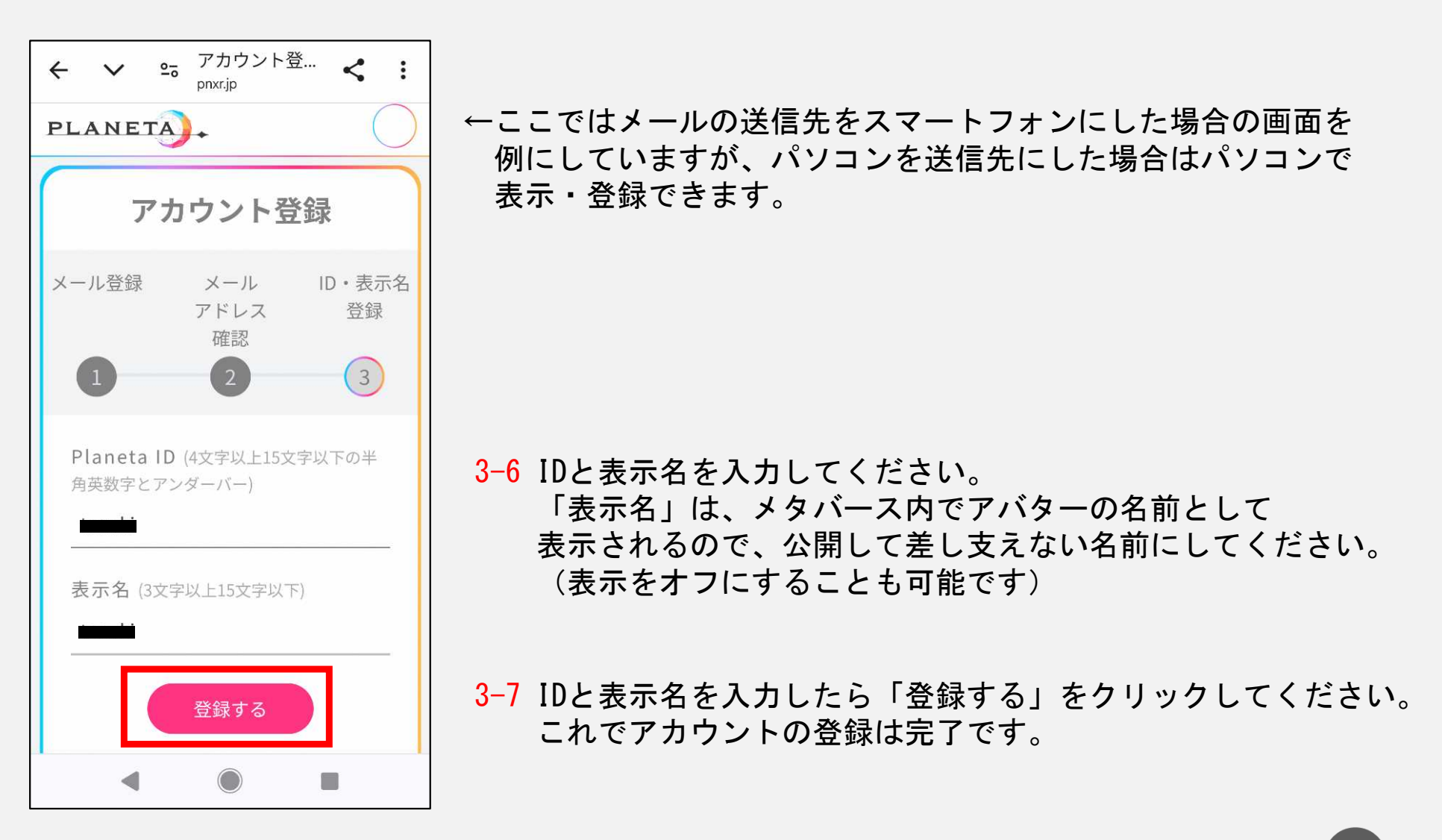

3-8 アカウント登録が完了したら、「PlanetaVR」のランチャー画面を表示してください。 ランチャー画面の「Home」タブでログイン画面を表示し、登録したメールアドレスとパスワードを 入力して「ログイン」のボタンをクリックしてください。

| PlanetaVR Launcher | - 0 ×                     |    |
|--------------------|---------------------------|----|
| PlanetaVRLauncher  | Planeta//P Launcher       |    |
| l 命 Home           | Planetavk Lauricher       |    |
| ⊖ Update           | ログイン                      |    |
|                    | アカウントを持っていませんか? 登録はこちらから。 |    |
|                    |                           |    |
|                    |                           |    |
|                    |                           |    |
|                    | マロガイン遺報を記憶する              |    |
|                    |                           |    |
|                    | 「ログイン情報を記憶する」にチェッ         | クを |
|                    | 入れておくと、次回ログインする際に         | 入ナ |
|                    | を省略できます。                  |    |
| ③ 設定               |                           |    |
|                    |                           |    |
|                    |                           |    |

**PlanetaVR Launcher** ようこそ! intervite さん PlanetaVRへ アパターSDKをご所望ですか? ダウンロードはごちらから。 PlanetaVRを起動 ログアウト

**3-9** すべてうまくいくと、

- 「ようこそ!(表示名)さん PlanetaVRへ」という画面が 表示されます。
- ここで「PlanetaVRを起動」ボタンをクリックすると、
- いよいよ「メタバース×キンビ」をお楽しみいただけます!

「PlanetaVR」を起動すると、はじめに秋田県立近代美術館前の広場から画面がスタートします。 4–1

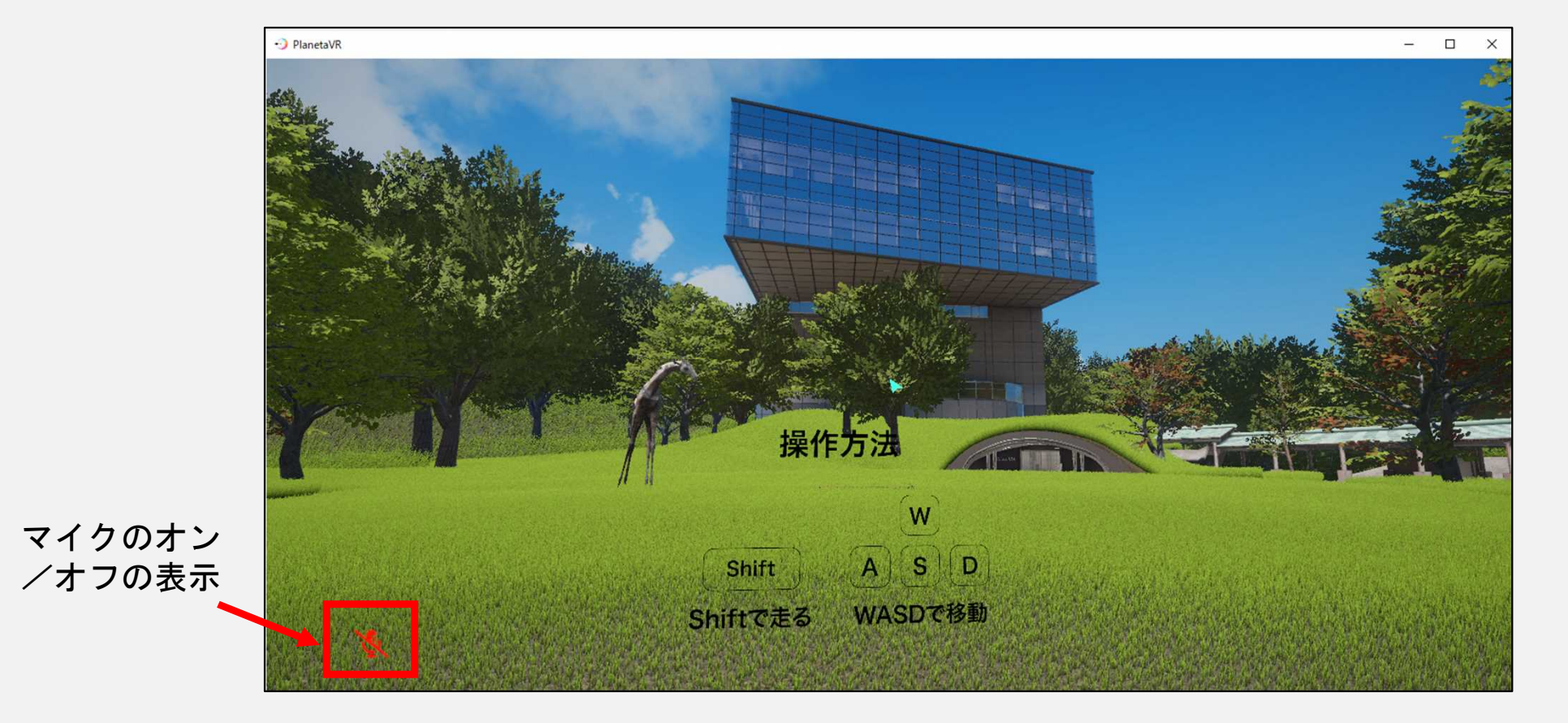

#### 4-2 基本的な操作方法

●キーボードの「W」または「↑」・・・・・・・前に進む ●キーボードの「S」または「↓」・・・・・・・後ろに下がる ●キーボードの「A」「D」または「←」「→」・・横に移動(カニさん歩き) ●キーボードの「Shift」を押しながら移動 ・・・・走る(少し速く移動) ●キーボードの「スペースキー」・・・・・・・・その場で軽くジャンプ ●キーボードの「Escキー」・・・・・・・・・・メインメニューの呼び出し

4-3 手順4-1の状態で、キーボードの「Esc」キーを押すと、メインメニューが表示されます。 主な機能や設定を紹介します。

| 「Main」タブを選択                                                                 |                            |
|-----------------------------------------------------------------------------|----------------------------|
| Planeta v1.0.0-beta.14 X-<br>Main Jotification Avatar Fashion World In Room | インメニュー<br>Friends Settings |
| VRモード                                                                       |                            |
| FBT Mode                                                                    |                            |
| リスポーン                                                                       | リスポーン                      |
| マイクミュート                                                                     | -                          |
| マイクノイズ抑制                                                                    |                            |
| カメラ                                                                         | 出す                         |

#### 4-4 「Main」 タブの主な機能

 ●「VRモード」・・・VRゴーグルを使う場合はチェックを入れます。 パソコンの画面上で利用する場合はチェックしないでください。
 ●リスポーン・・・開始地点(手順4-1の広場)に戻ります。
 ●マイクミュート・・・チェックするとマイクがオフになります。 他の利用者とメタバース内で会話をしたい時はチェックを 外してください。

4-5 メインメニューの「Avatar」タブでは、自分のアバター(メタバース内で自分の分身となる キャラクター)の姿を変更することができます。

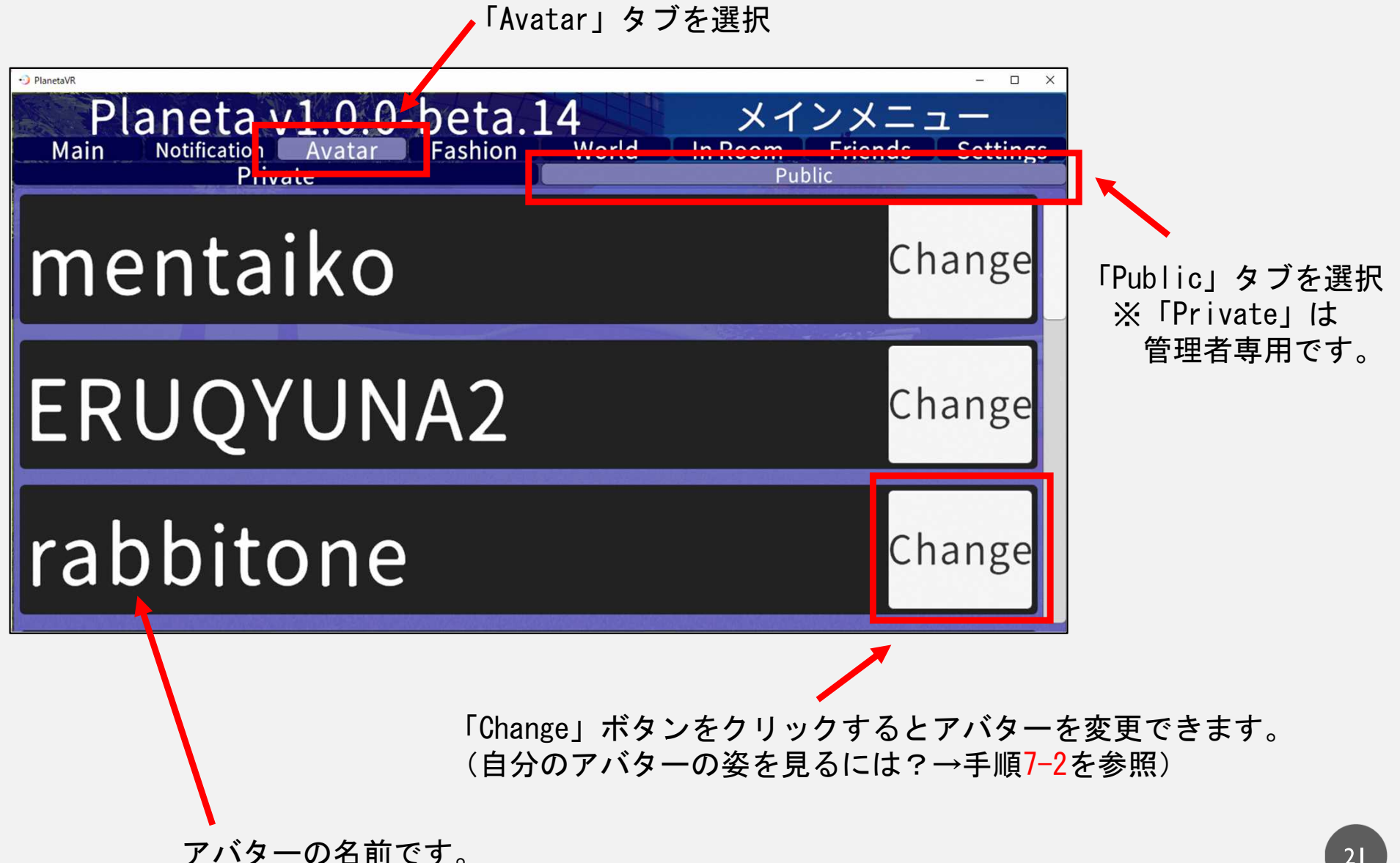

4-6 メインメニューの「World」タブでは、新しい部屋を作ることができます。 他の利用者と交流するために専用の部屋を作りたい場合や、他の利用者がいない部屋で 一人で鑑賞したい時などに使います。

(どの部屋に入室しても見られる内容は同じです)

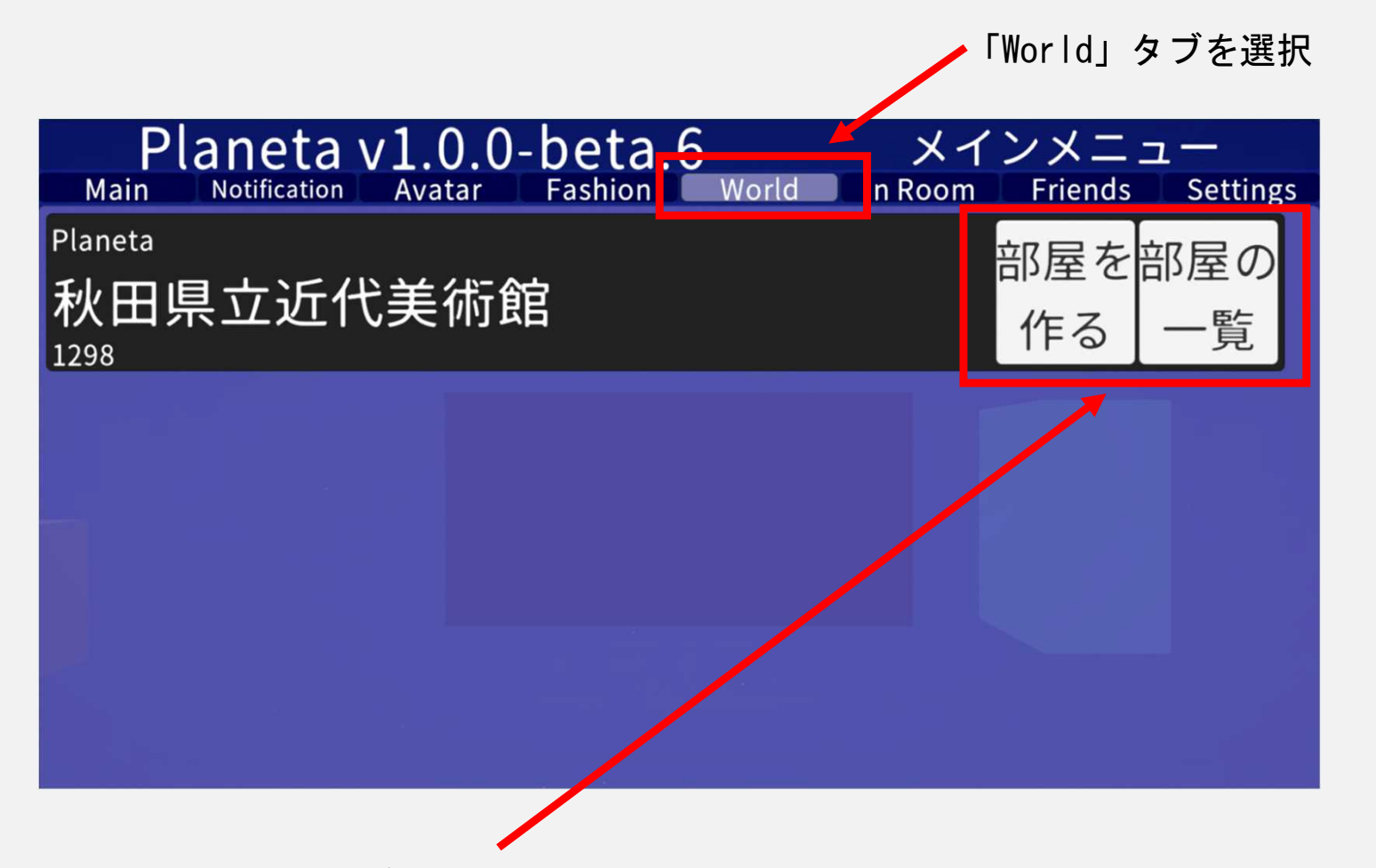

「部屋を作る」ボタンをクリックすると新しい部屋を作成できます。 「部屋の一覧」ボタンをクリックすると、入室する部屋を選択すること ができます。

4-7 メインメニューの「Settings」タブでは、表示やアバター、マイク音量等の設定ができます。

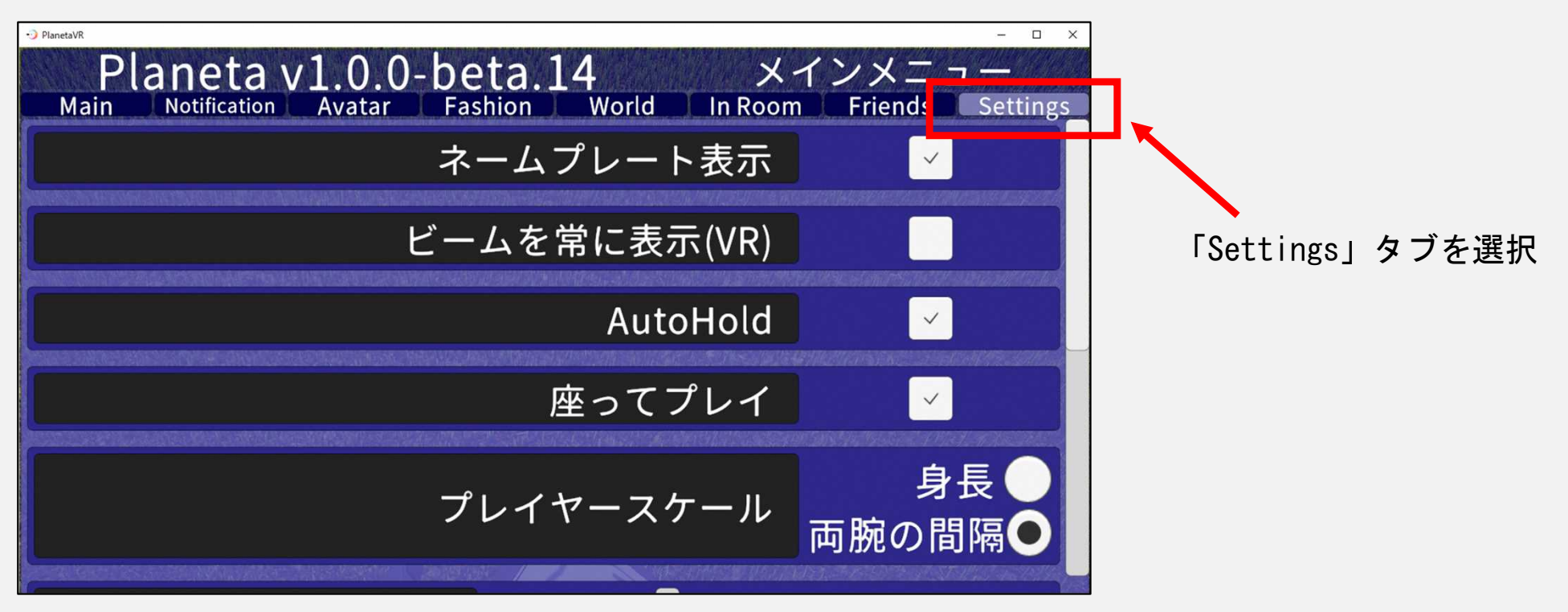

4-8 「Settings」 タブの主な機能

- ●「ネームプレートを表示」・・・自分のアバターに、設定した「表示名」が表示されます。 他の利用者と一緒に楽しみたい時は表示すると便利です。
- ●「ビームを常に表示」
- ●「プレイヤースケール」
- ・・・VRゴーグルを使う場合、ビーム(自分が指している方向)が 常時表示されるようになります。
- ・・・VRゴーグルを使う場合に、アバターの目線や身長などを設定 できます。
- ●「Mic Device List」 ・・・使用するマイク(PCの内蔵マイク、ヘッドセットなど)を選択 できます。

5-1 スタート地点は秋田県立近代美術館前の広場です。 まずは正面入り口から建物の中に入ってみましょう。

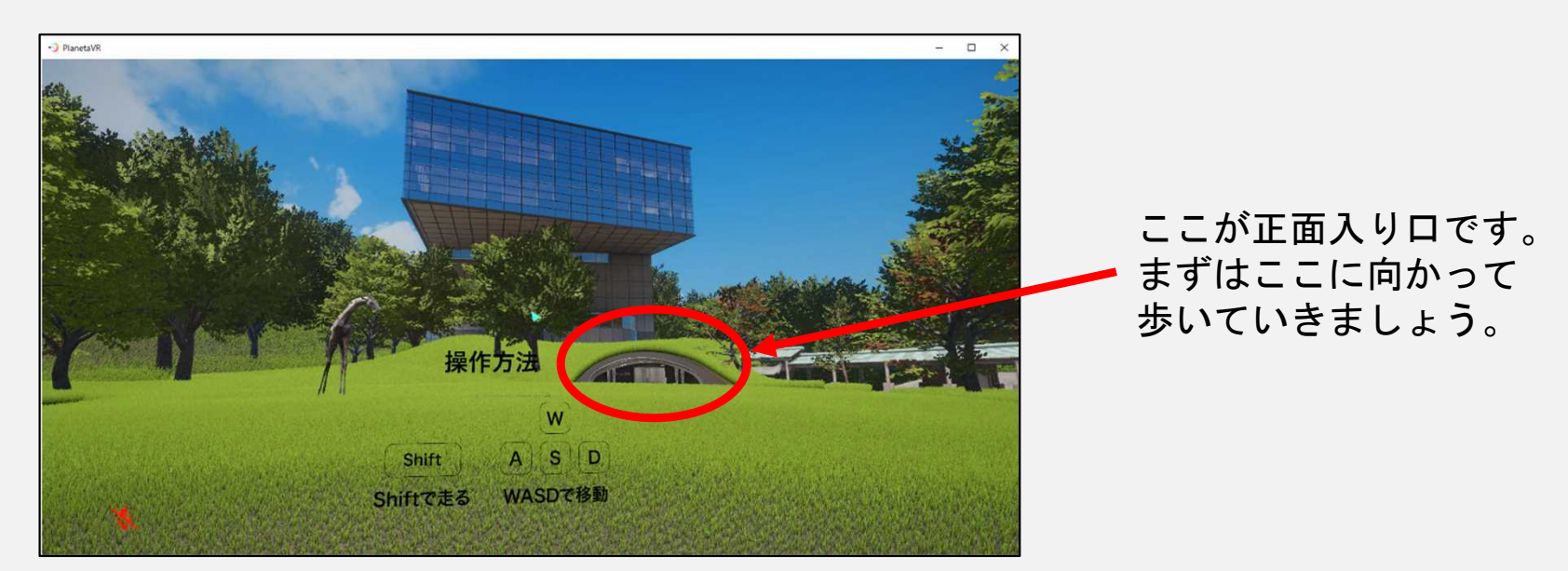

5-2 正面入り口前には、近代美術館からのお知らせが掲示されています。

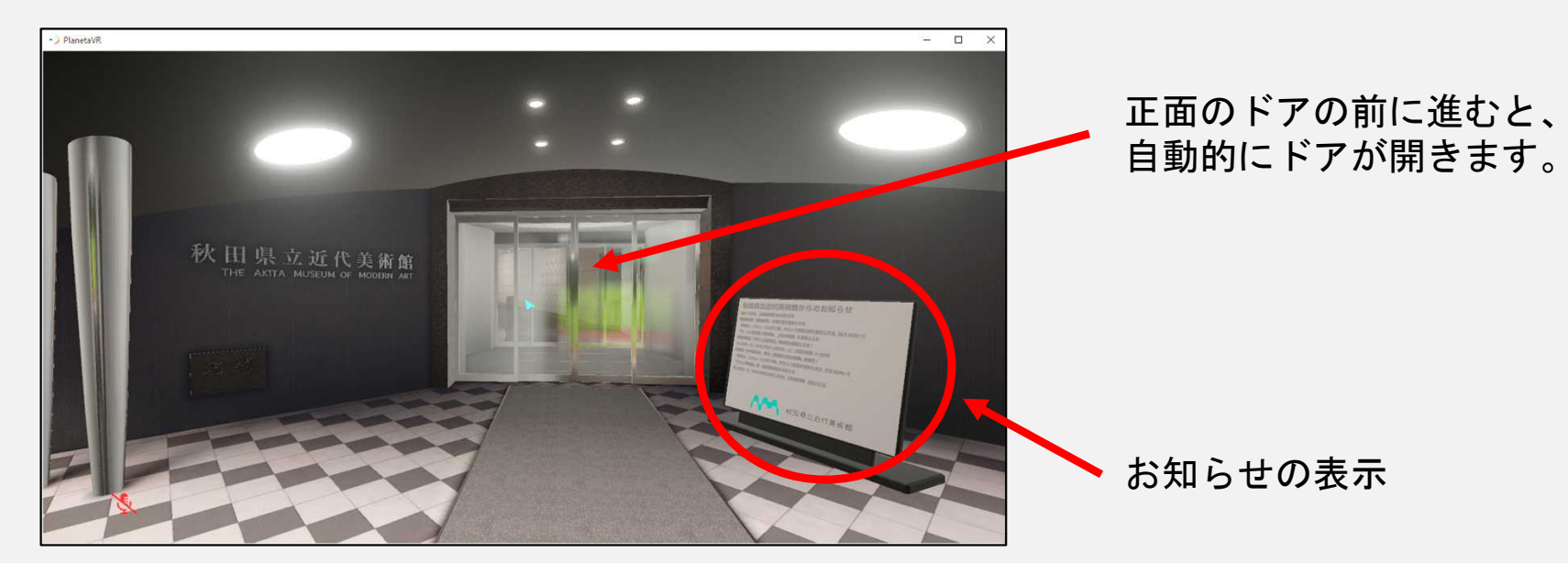

5-3 入り口から中に入ると、チケット売り場前のホールがあります。 (メタバースではチケットは必要ありません!ご安心ください)

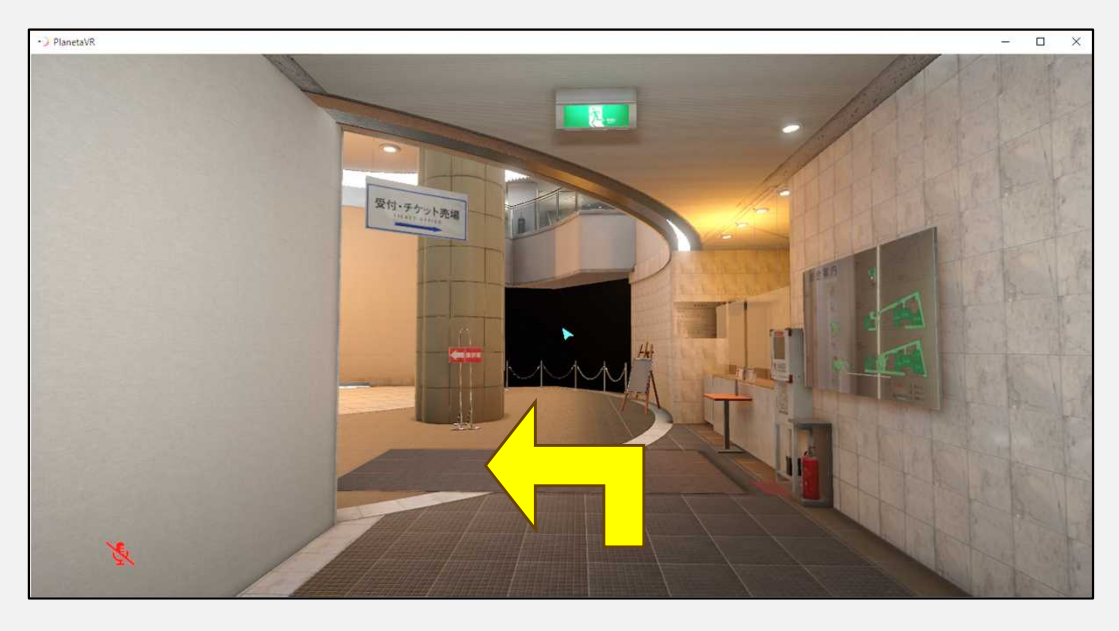

#### 5-4 ここで左を向きますと、2階に上る階段があります。

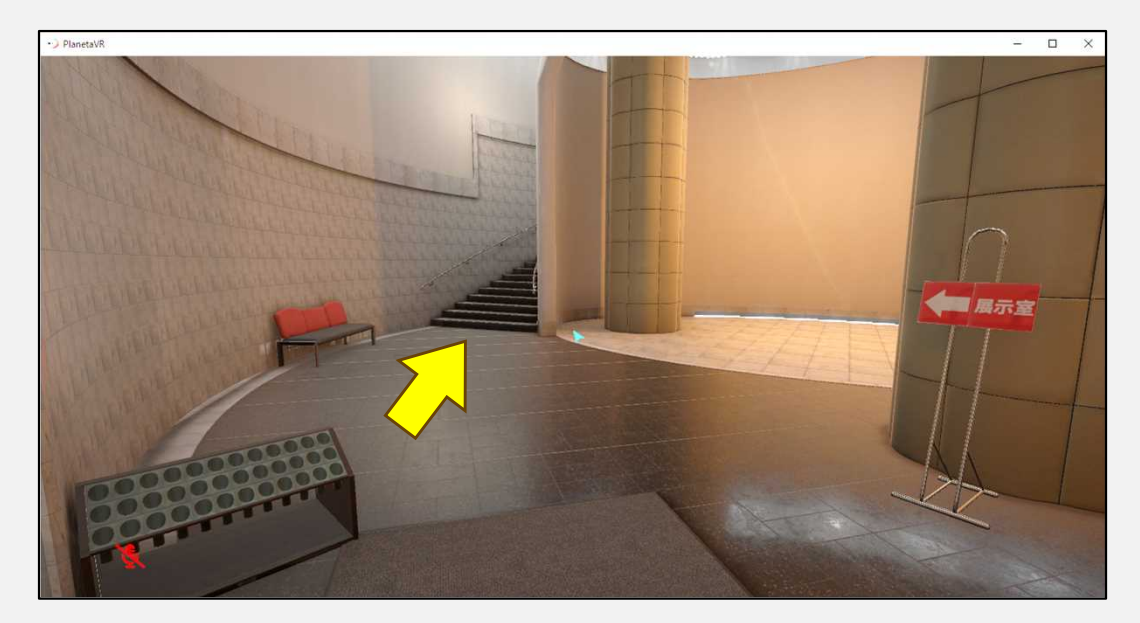

5-5 階段を上ります。

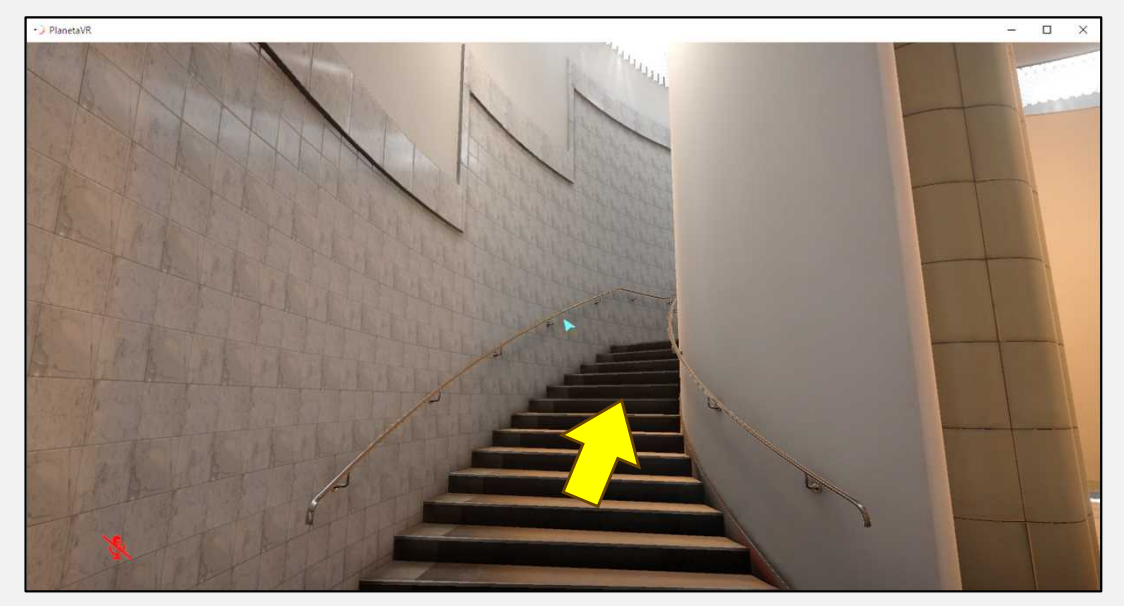

5-6 階段を上ったら、エスカレーターに向かいます。 床に足跡のマークがありますので、マークに従って奥に進みましょう。

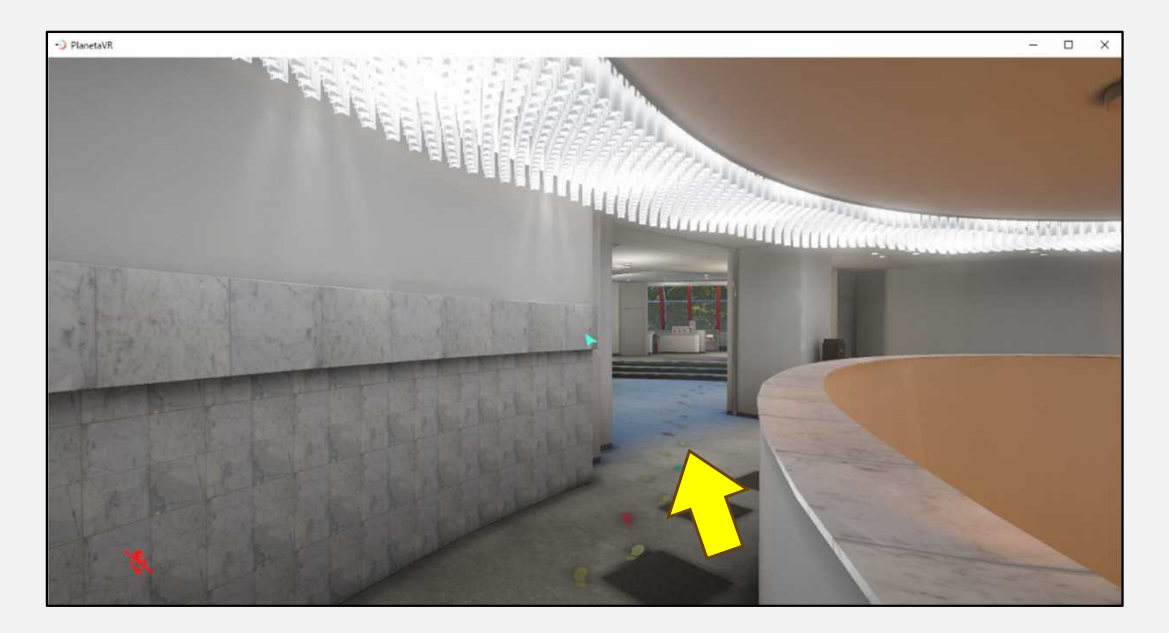

5-7 突き当たりにエスカレーター乗り場があります。 左を向いてエスカレーターを上ります(残念ながら自動では動きません・・)。

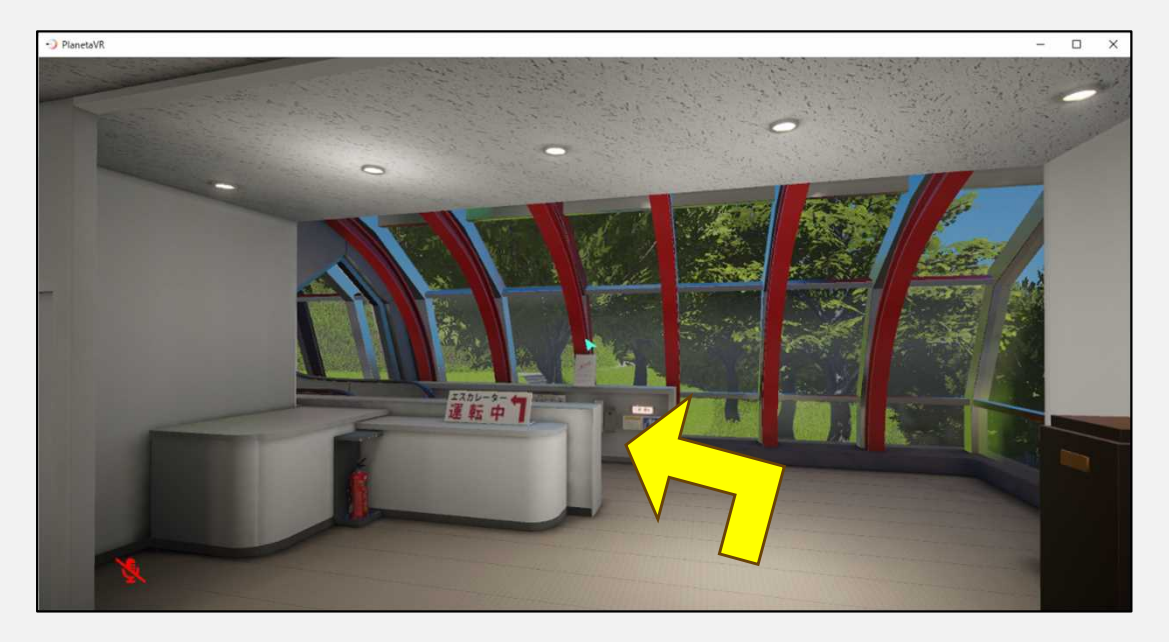

5-8 エスカレーターをどんどん上っていきましょう!窓から見える景色もきれいです。

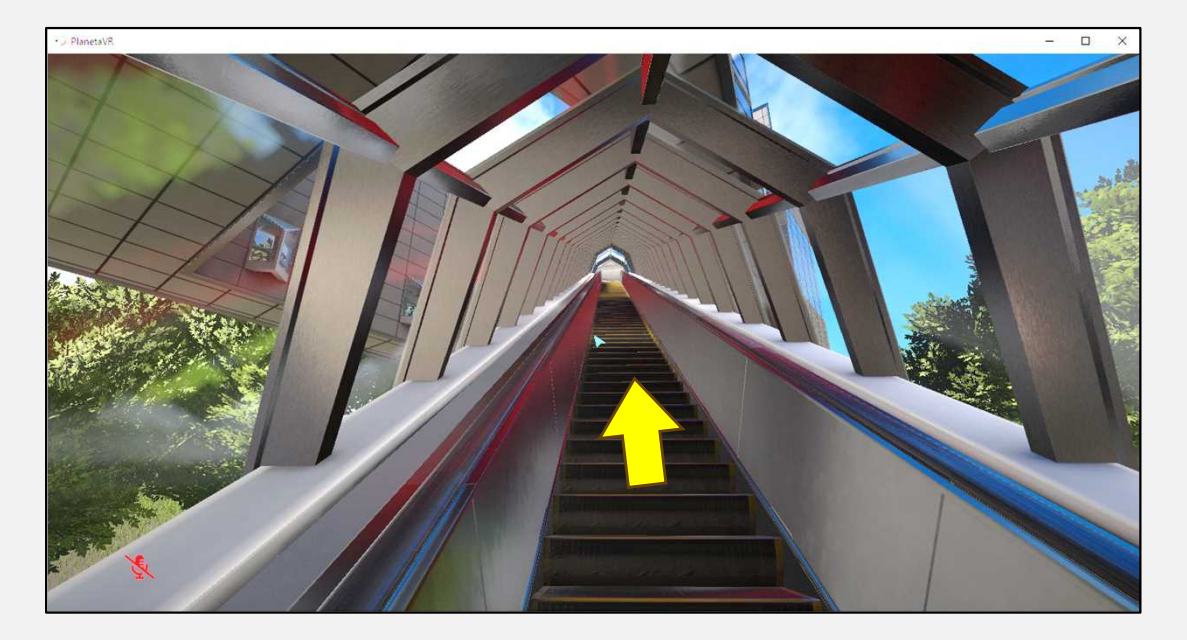

5-9 エスカレーターを上りきると、5階のホールに到着します。

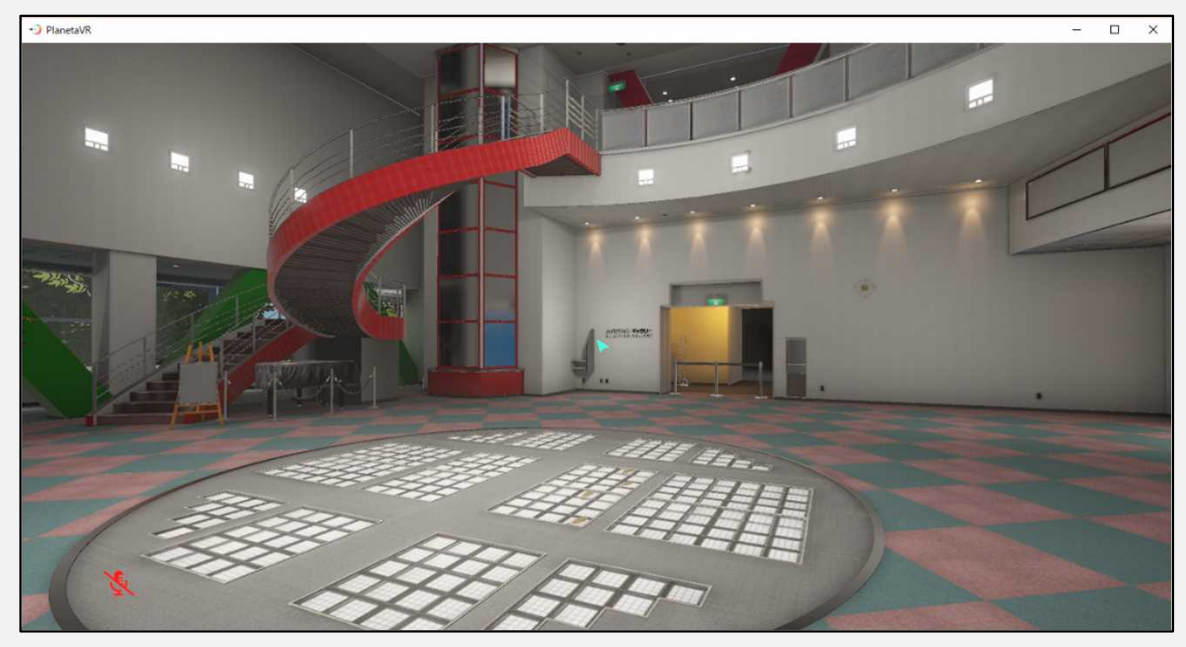

5-10 右を向くと「展示室→」の案内看板があるので、右奥の方に進みましょう。

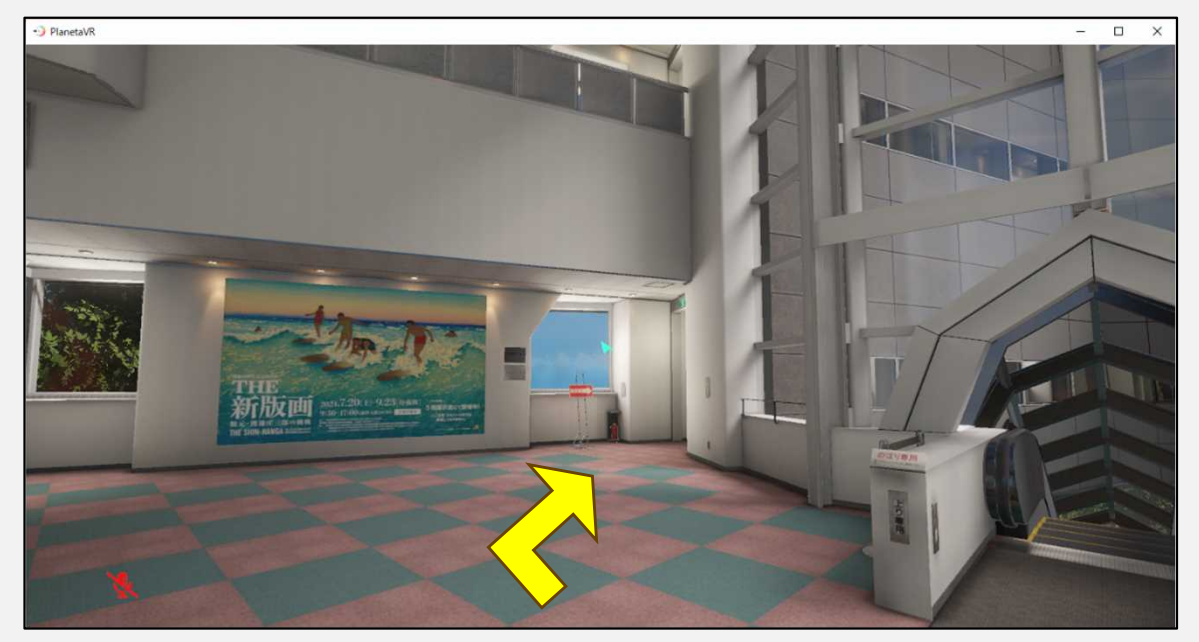

#### 5-11 廊下をまっすぐ進みます。

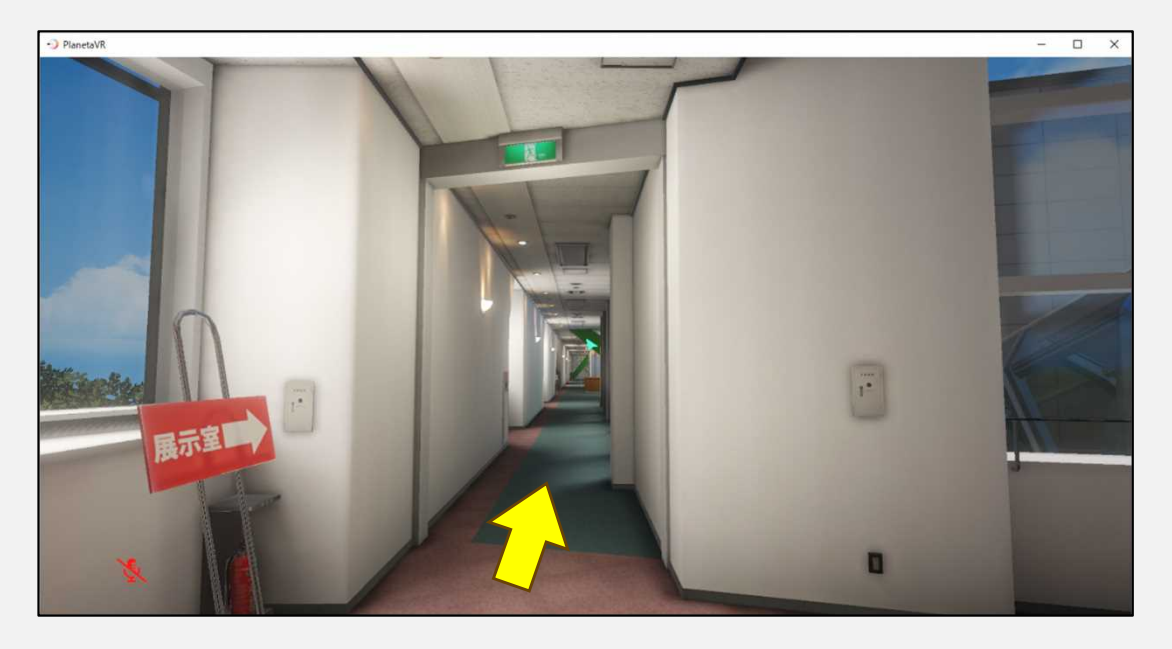

5-12 案内カウンター前から、いよいよ展示室に入ります!

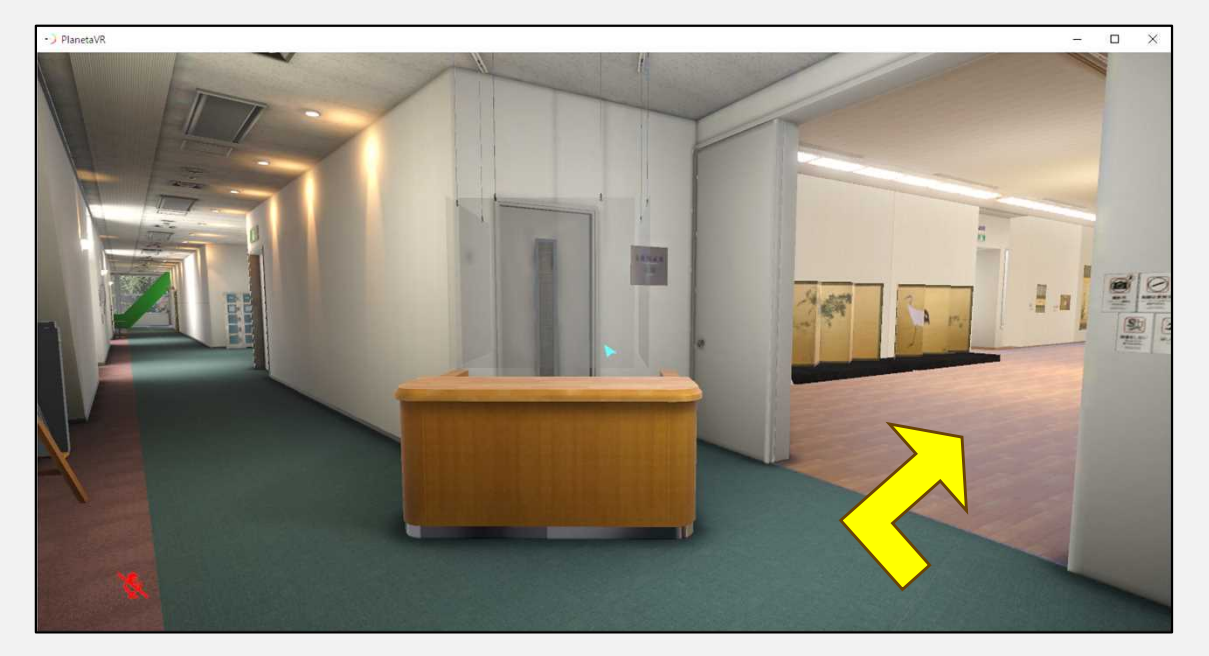

#### 5-13 ついに展示室にやってきました!美しく高精細な美術品をゆっくりとお楽しみいただけます。

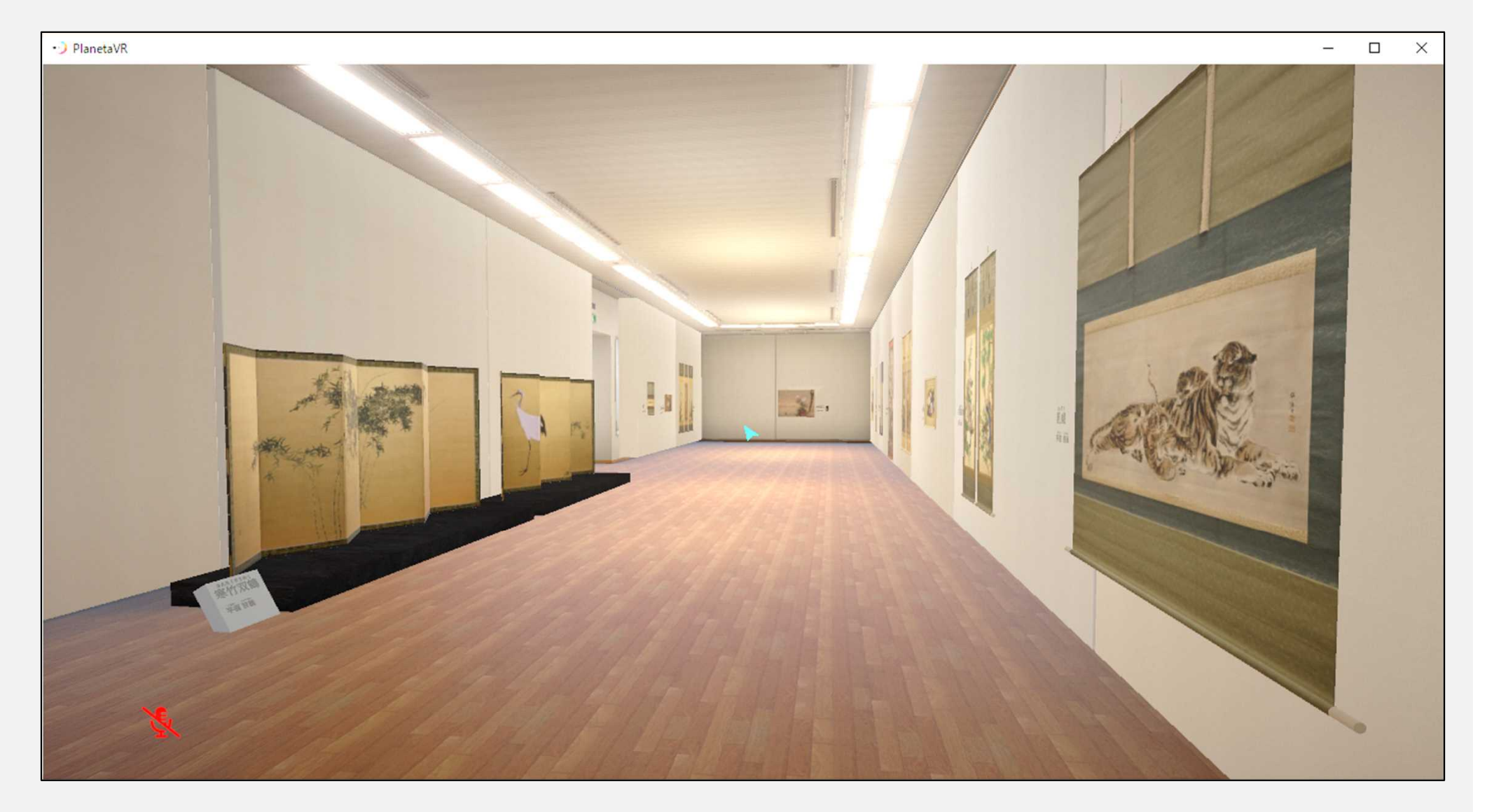

6-1 展示作品の前に移動すると、作品の解説が自動でポップアップします。

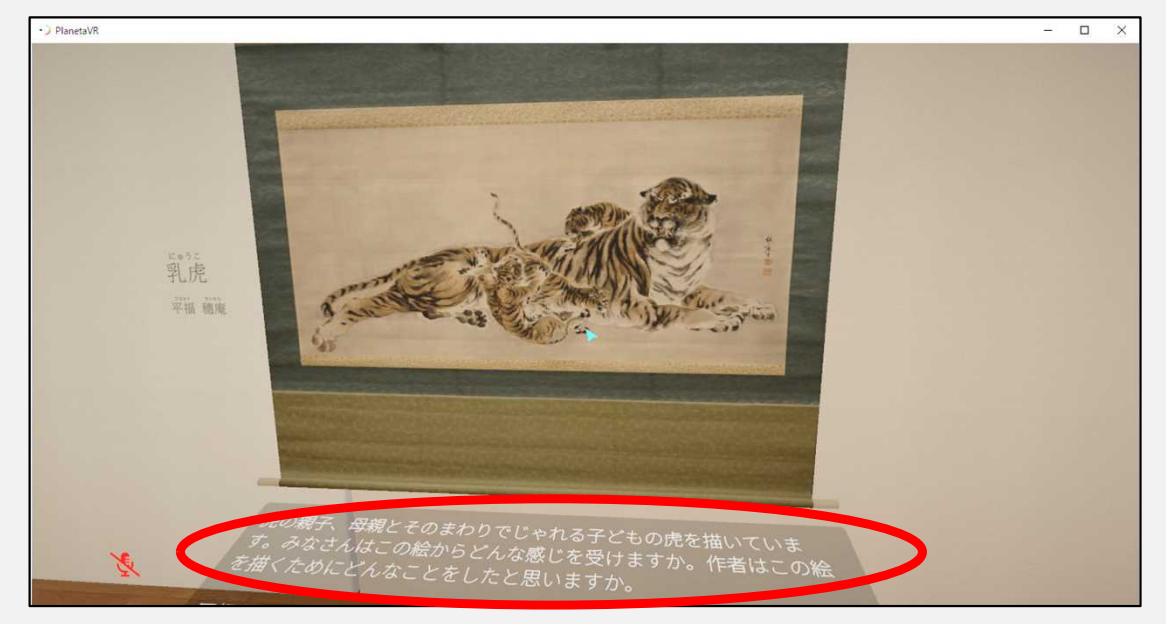

6-2 展示室内では、実際の美術館では難しいくらいギリギリまで近付いて鑑賞できます! 作家の筆づかいまで伝わってきます。

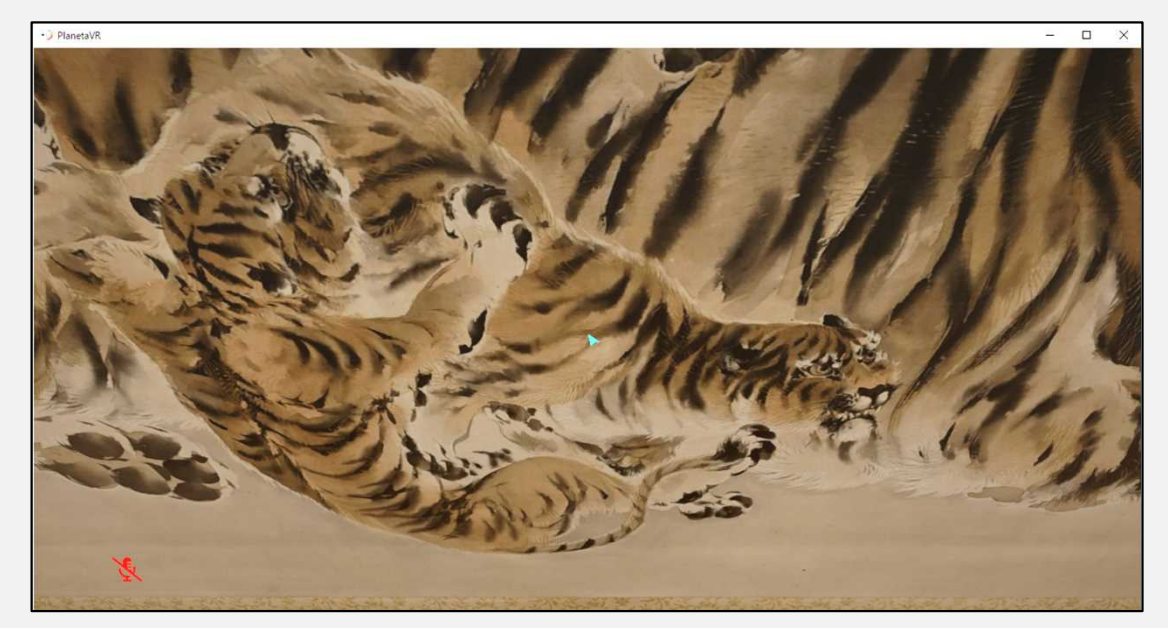

6-3 一部の展示作品には、音声ガイドが準備されています。

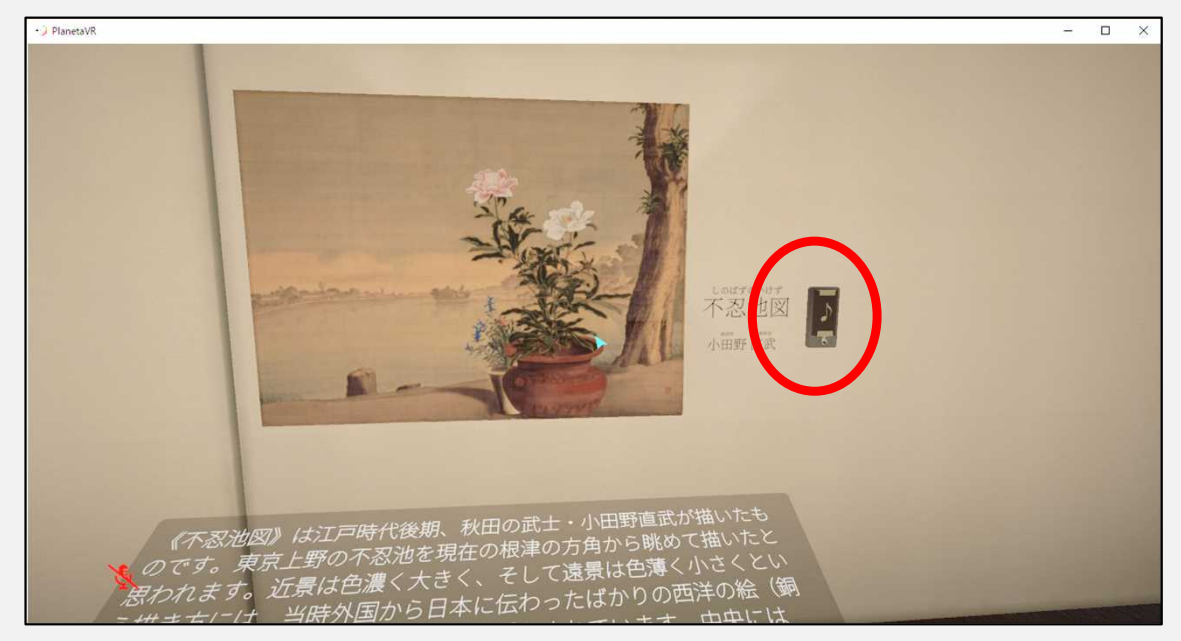

6-4 カーソルを合わせると「解説を聞く」のメッセージが出てボタンの色が変わりますので、 クリックすると音声ガイドを聞くことができます。

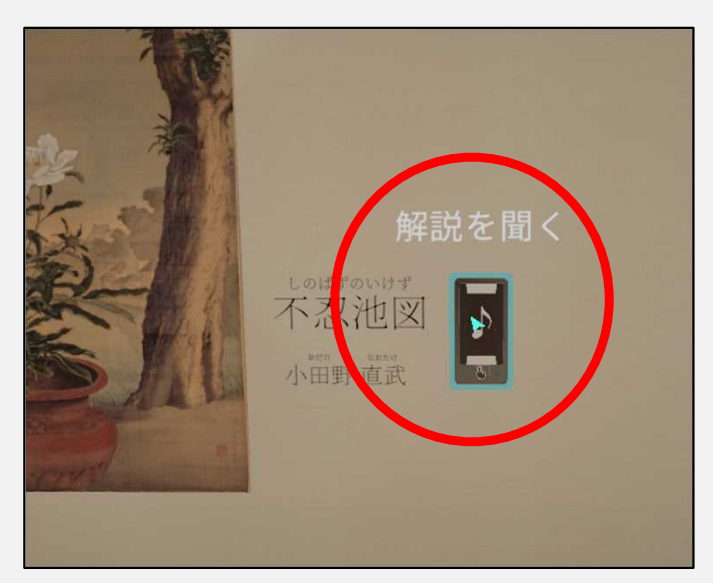

6-5 絵巻物を最初から最後まで見ることができたり、連作の軸物を一挙に見たりすることもできます。

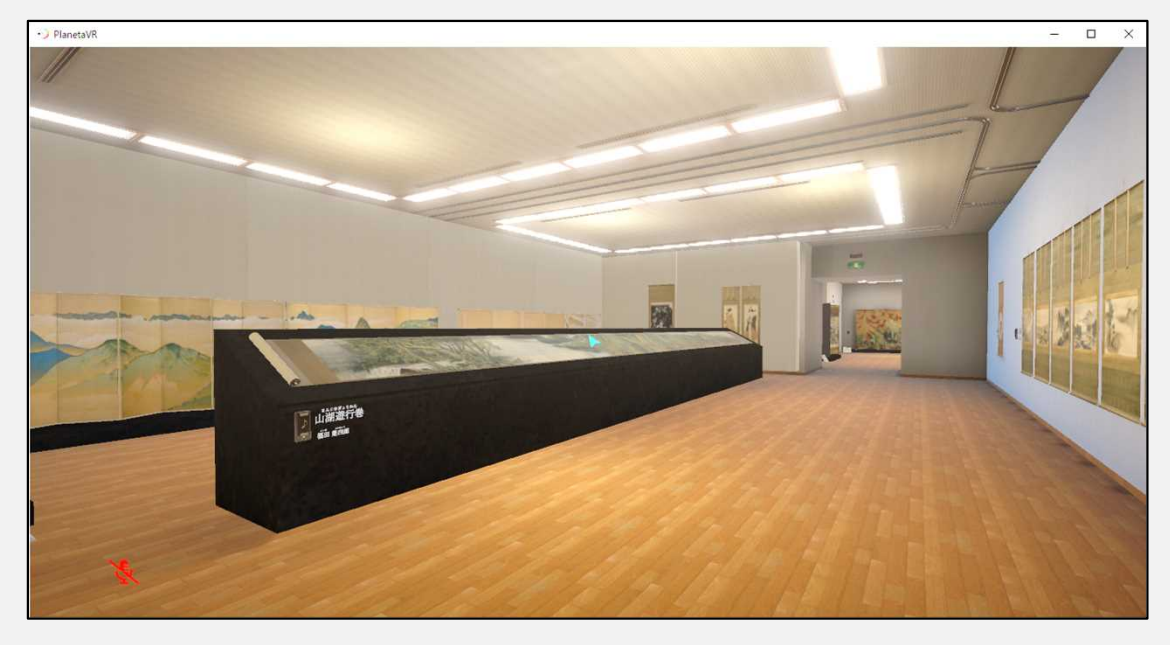

6-6 屏風絵などはその形まで立体的に展示されています。

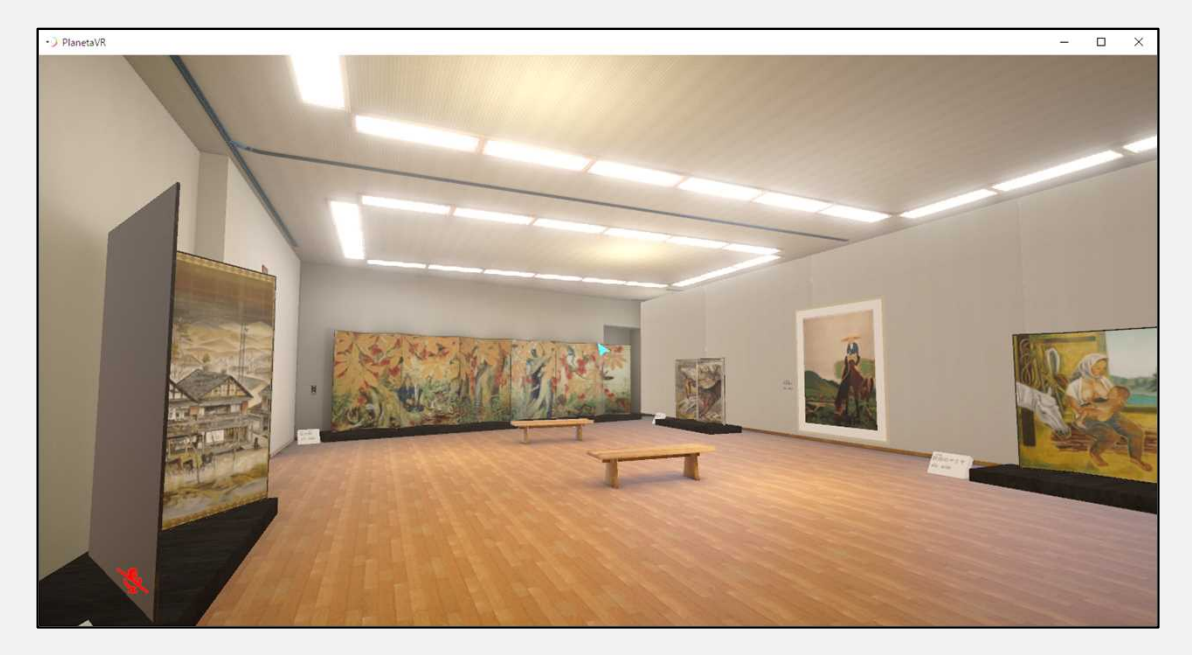

6-7 複数人で一緒に利用することで、相手のアバターと展示室内で交流できます。

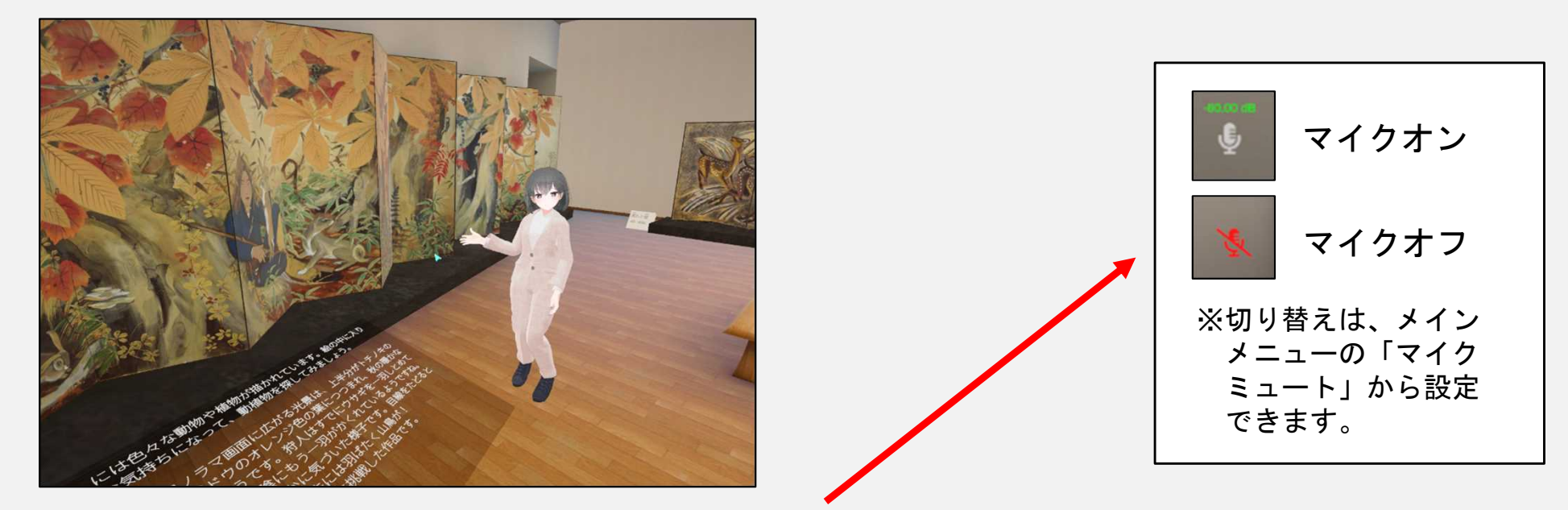

6-8 お互いにマイクをオンにすることで、インターネットを介した会話を楽しむことができます。 美術館だけど静かにしなくても大丈夫です!おしゃべりしながら鑑賞できます。

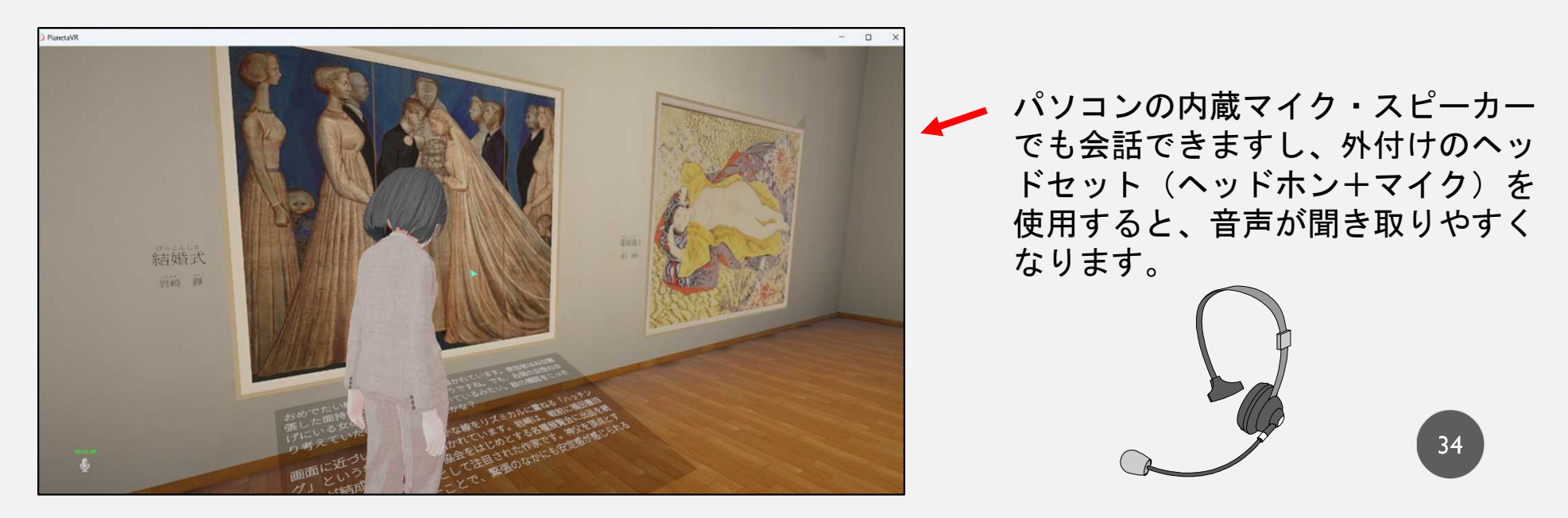

6-9 展示室の最後です。ちょっと出口が分かりにくいかも?

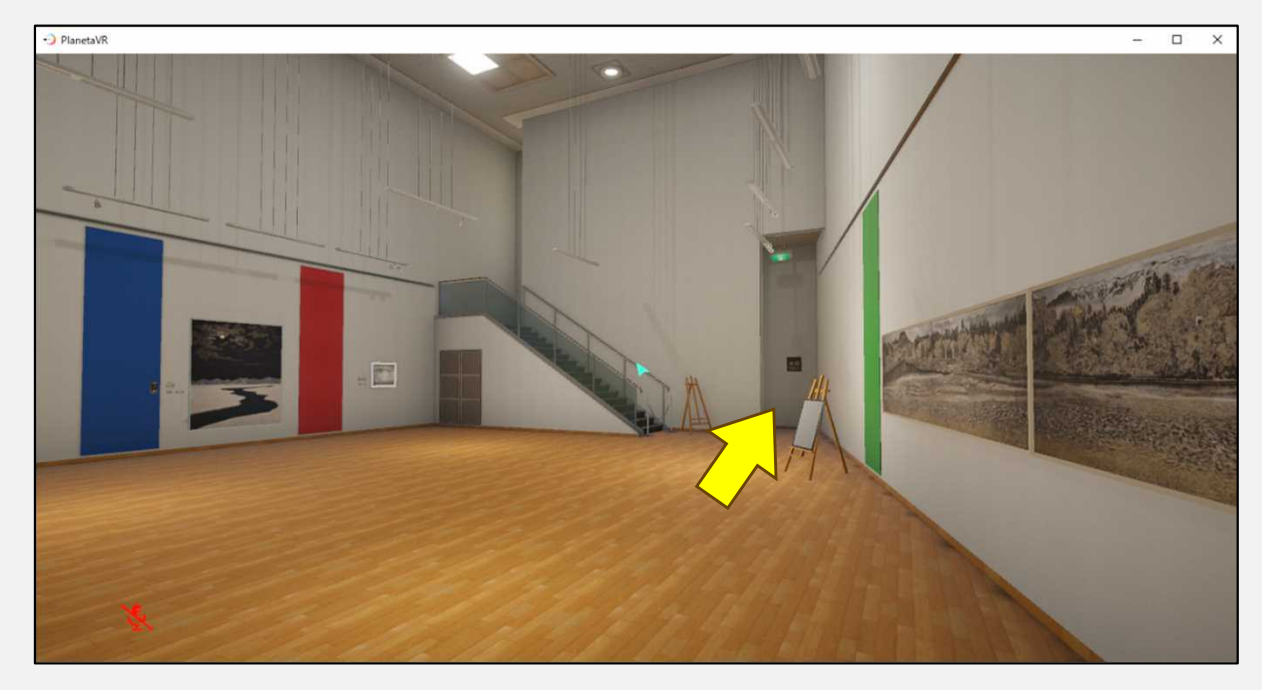

#### 6-10 出口から外の廊下に出たところです。美術鑑賞はいかがでしたか?

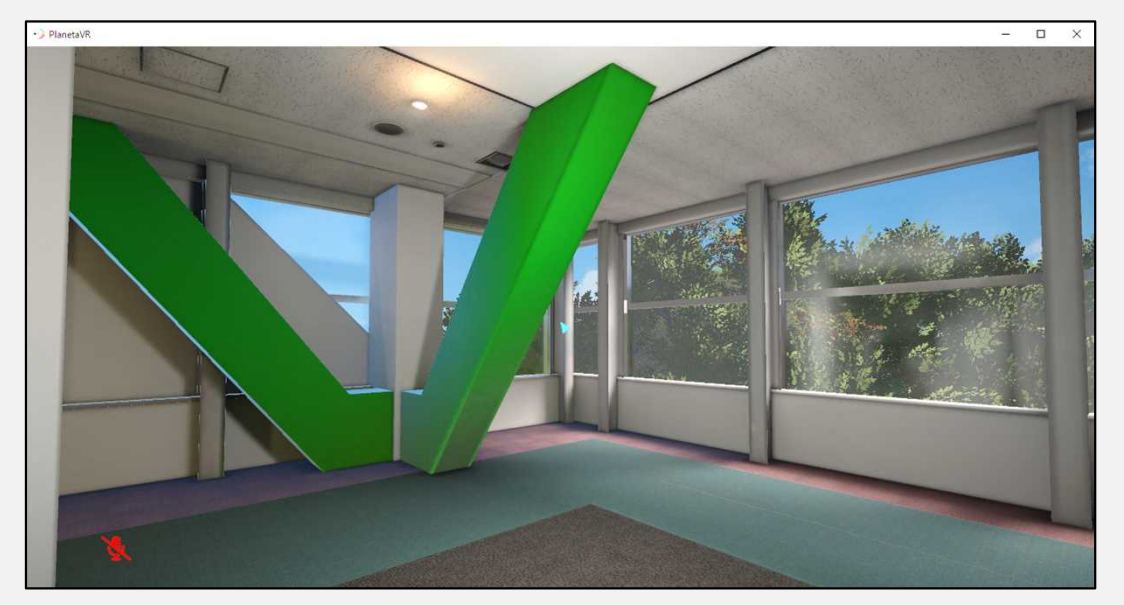

7-1 最初に入ったホールで、左の階段に行かずに真っ直ぐ進むと、ミラー(鏡)が設置されています。

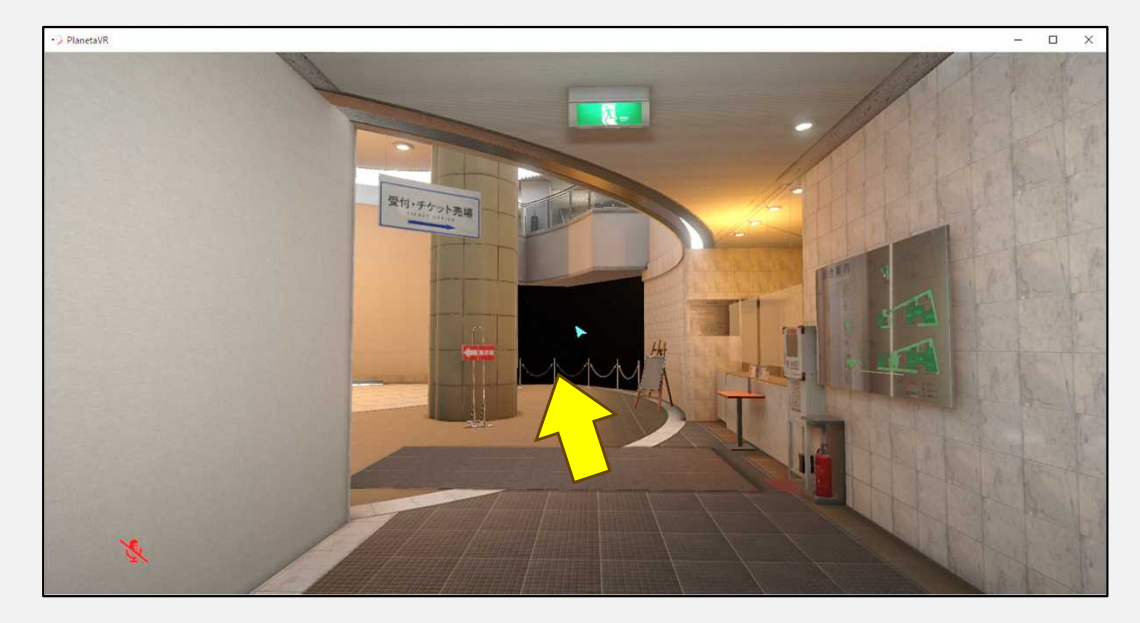

#### 7-2 ミラーでは自分のアバターを見ることができます!いろいろ姿を変えてみるのも楽しいかも!?

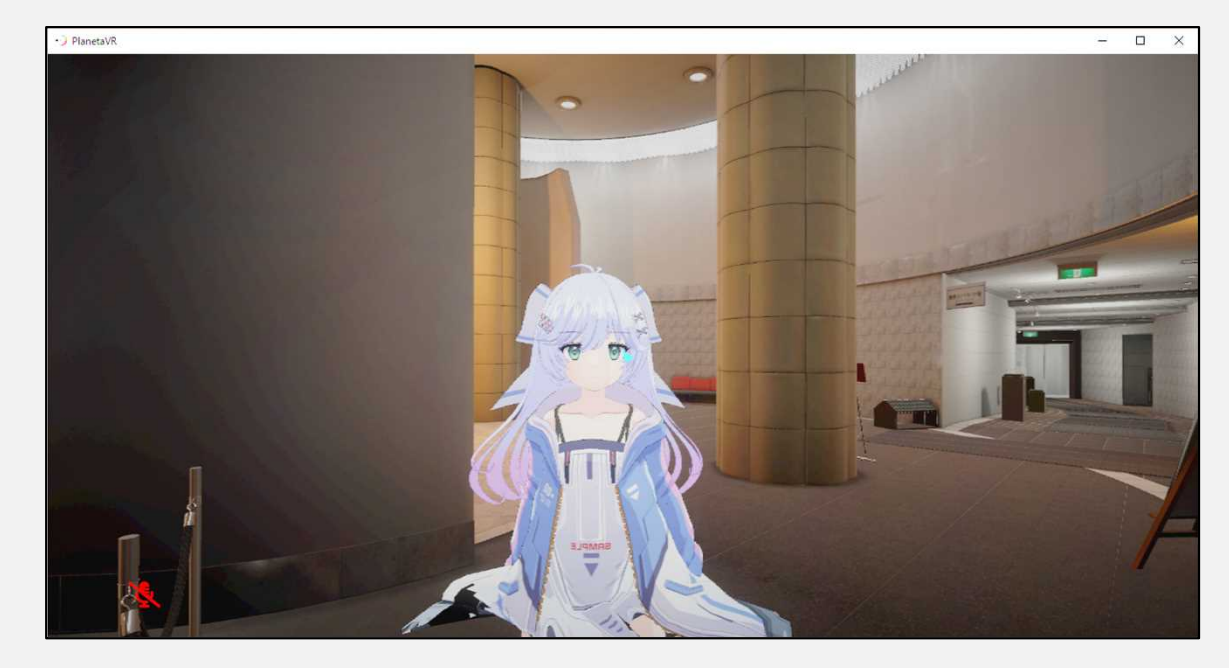

7-3 エスカレーター乗り場の手前(2階)と、5階・6階にはエレベーターが設置されています。

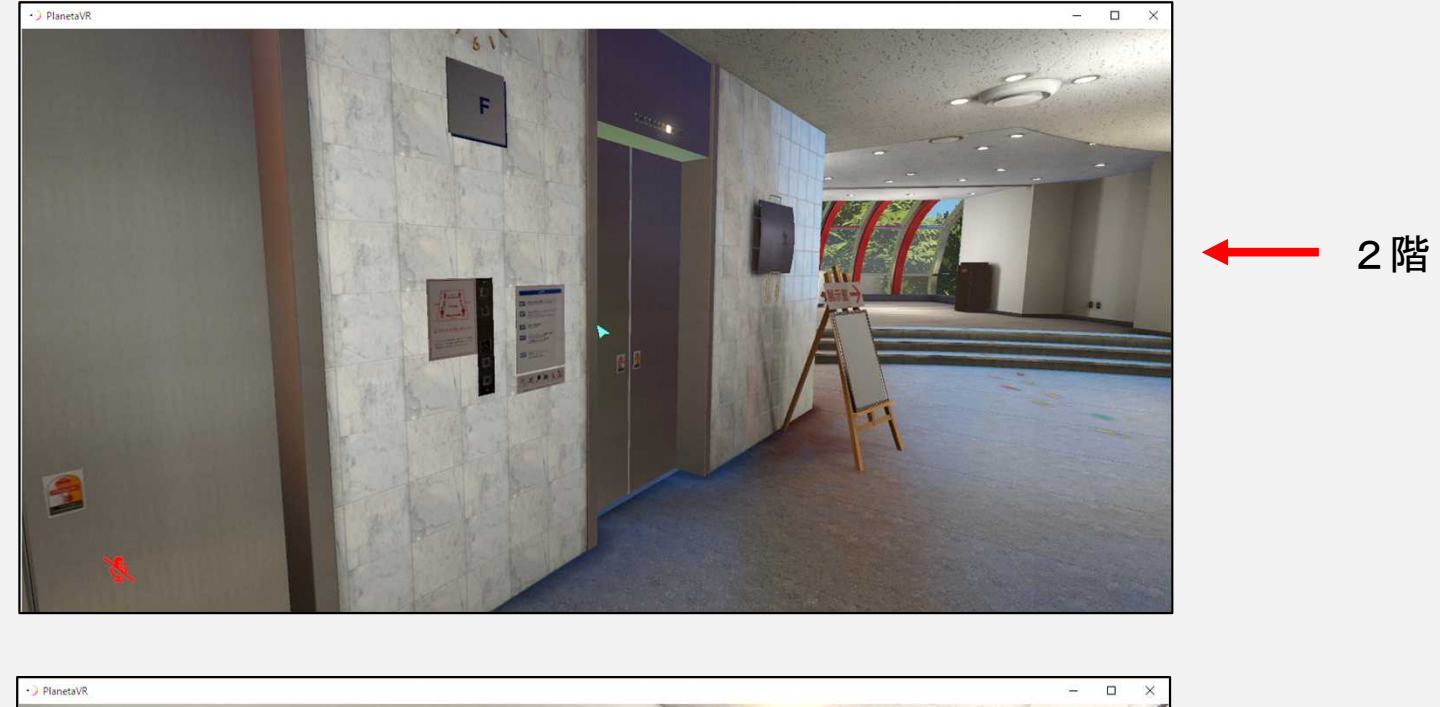

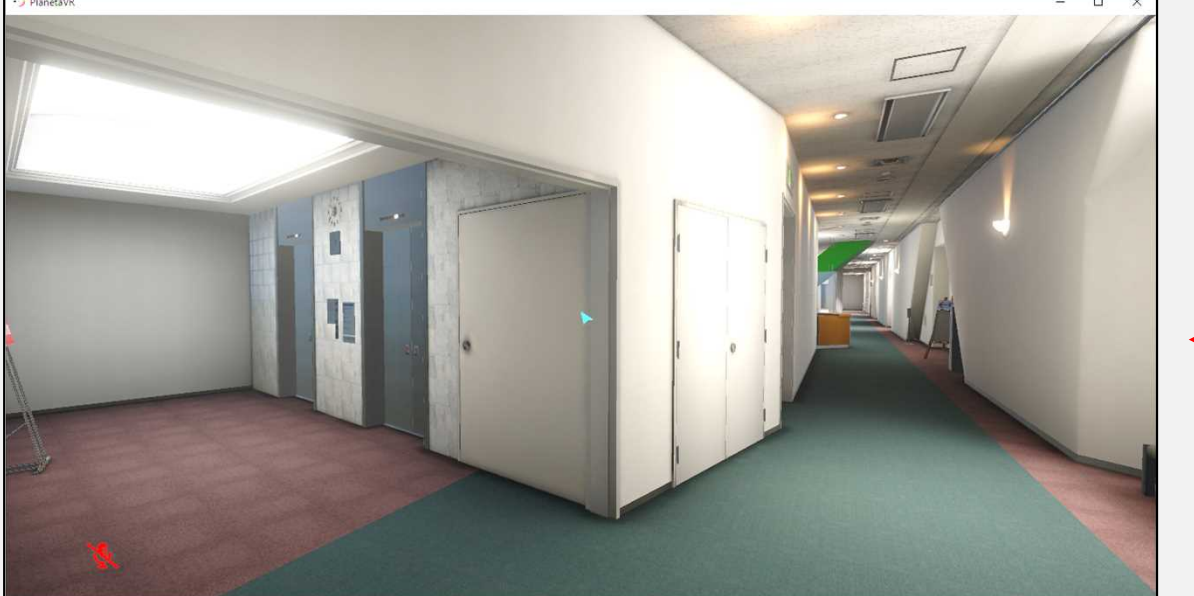

5階

7-4 エレベーターのボタンを押すと、別の階に一瞬で移動できます。

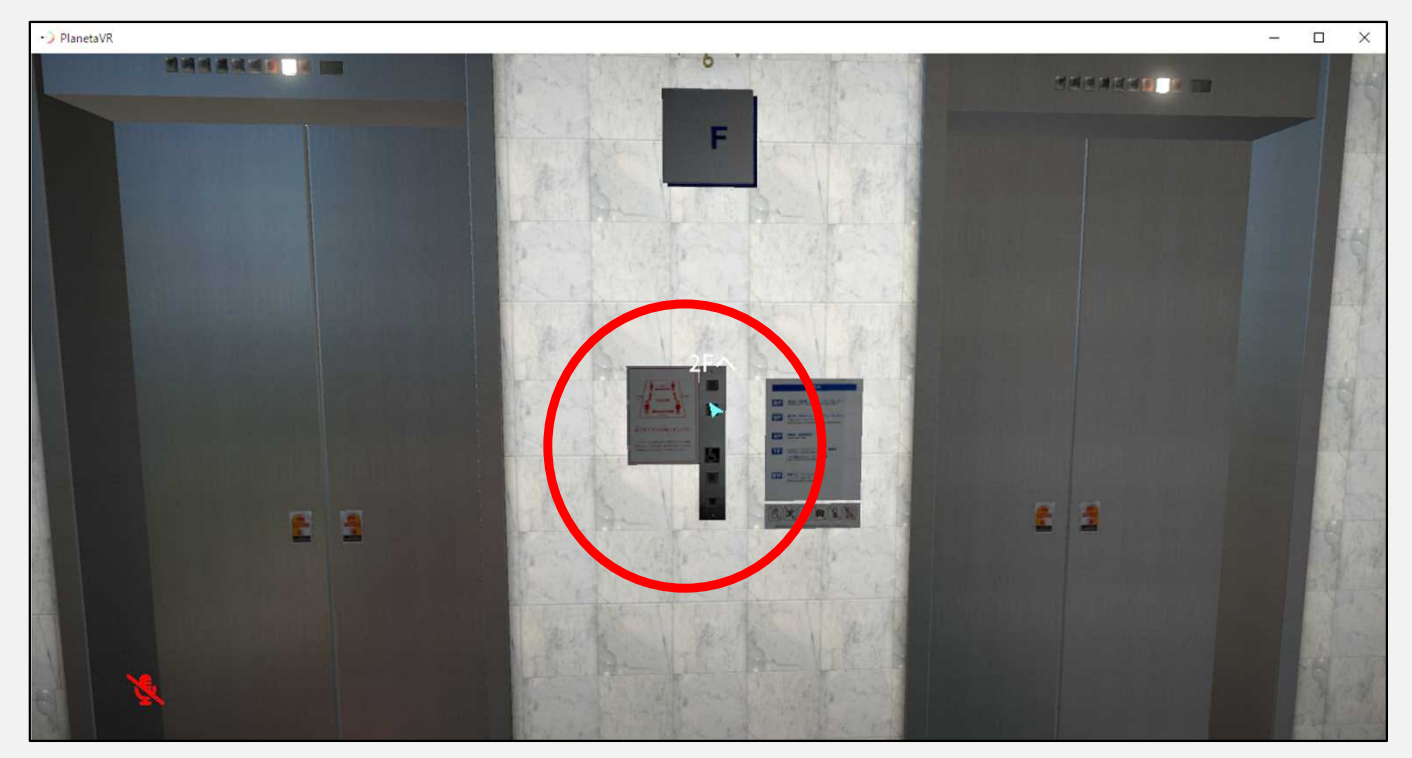

7-5 キーボードの「Esc」キーを押すと、メインメニューが表示されます。 この中の「リスポーン」を選択すると、スタート地点に戻ることができます。 メタバース内で迷った時や、最初から始めたい時にお使いください。

| PlanetaVR     -                                                 |
|-----------------------------------------------------------------|
| Planeta v1.0.0-beta.14 メインメニュー                                  |
| Main Notification Avatar Fashion World In Room Friends Settings |
| VRモード                                                           |
|                                                                 |
| FBT Mode                                                        |
|                                                                 |
| リスポーン リスポーン                                                     |
|                                                                 |
| マイクミュート 🗹                                                       |
|                                                                 |
| マイクノイズ抑制                                                        |
|                                                                 |
| カメラ 出す                                                          |

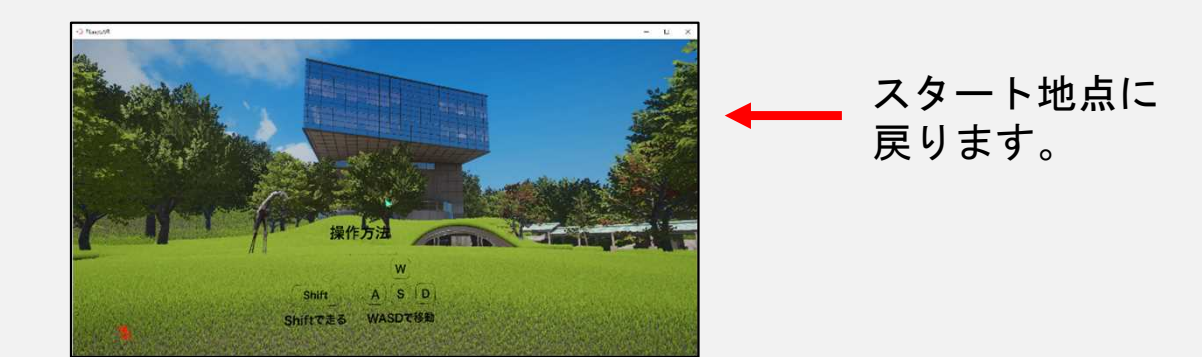

7-6 「メタバース×キンビ」を終了したいときは、メインメニューを開いて 右上の「×」ボタンをクリックしてください。 (メニューの「プラネタを終了」を選択しても終了できます)

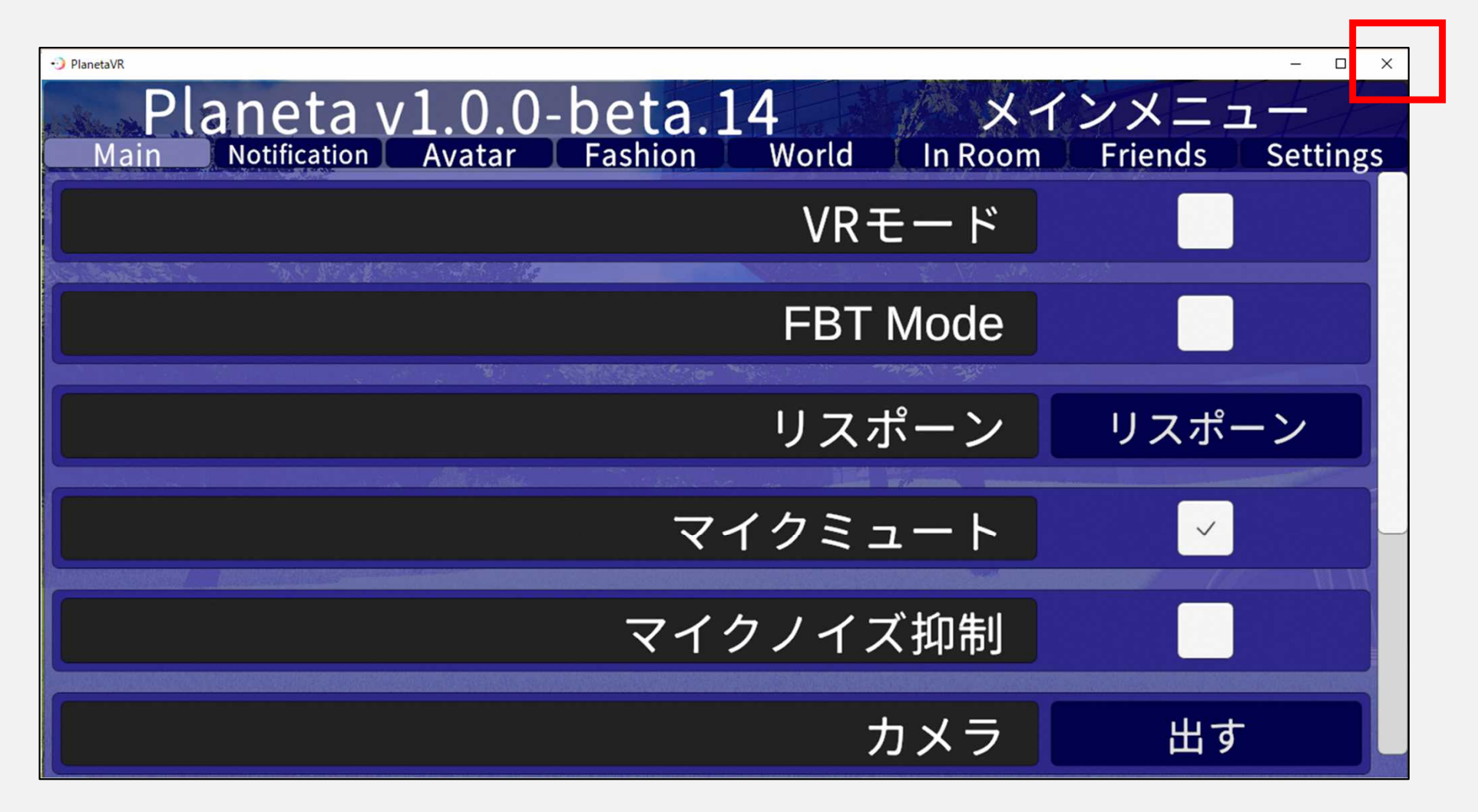

#### 8 あきた県庁出前講座「メタバース×キンビを体験しよう!」のお知らせ

どうしても自分のパソコンで体験するのが難しい・・・という方にも「メタバース×キンビ」を 体験していただけるように、県の担当者が機材をもっておうかがいします!

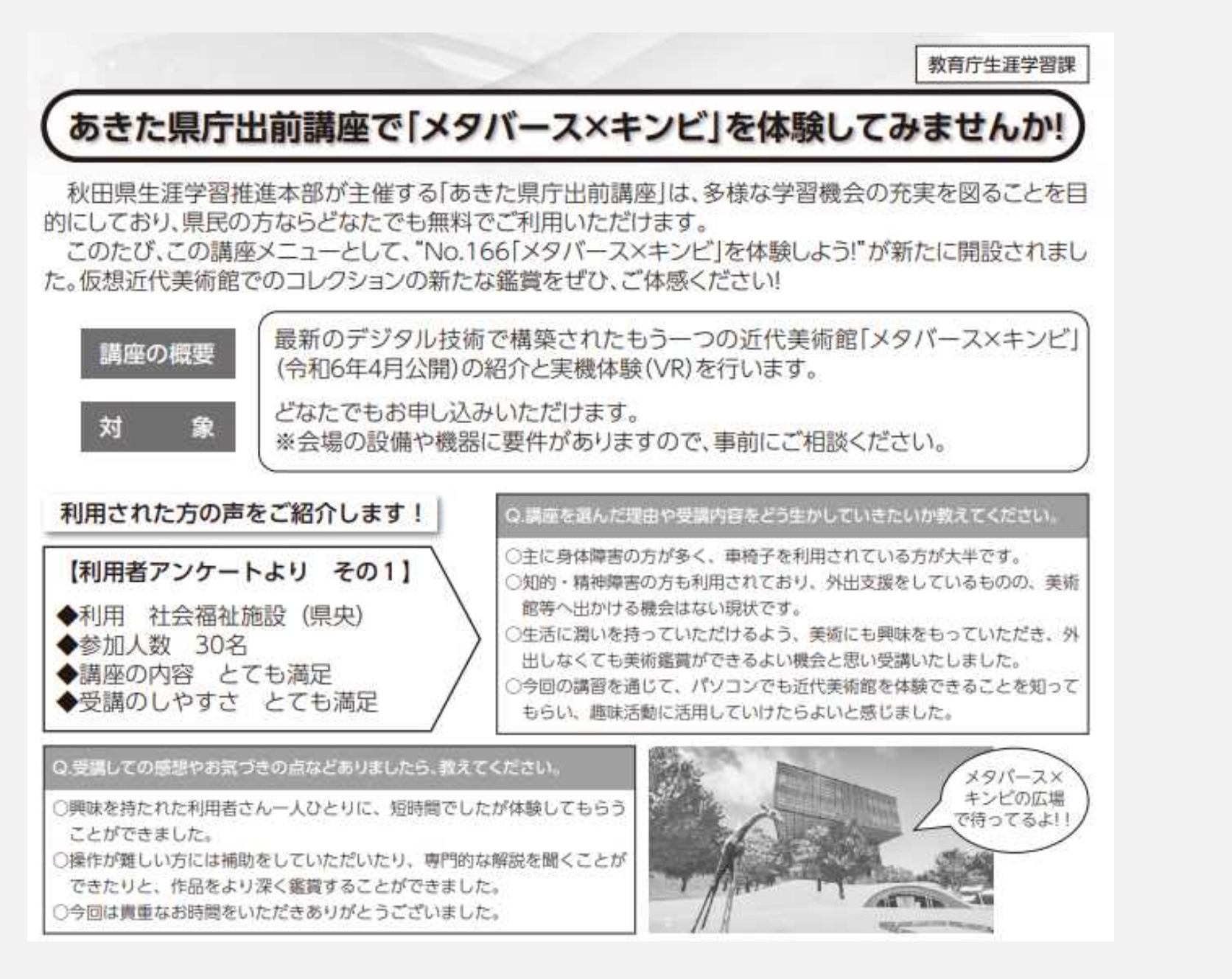

#### 8 あきた県庁出前講座「メタバース×キンビを体験しよう!」のお知らせ

#### どうしても自分のパソコンで体験するのが難しい・・・という方にも「メタバース×キンビ」を 体験していただけるように、県の担当者が機材をもっておうかがいします!

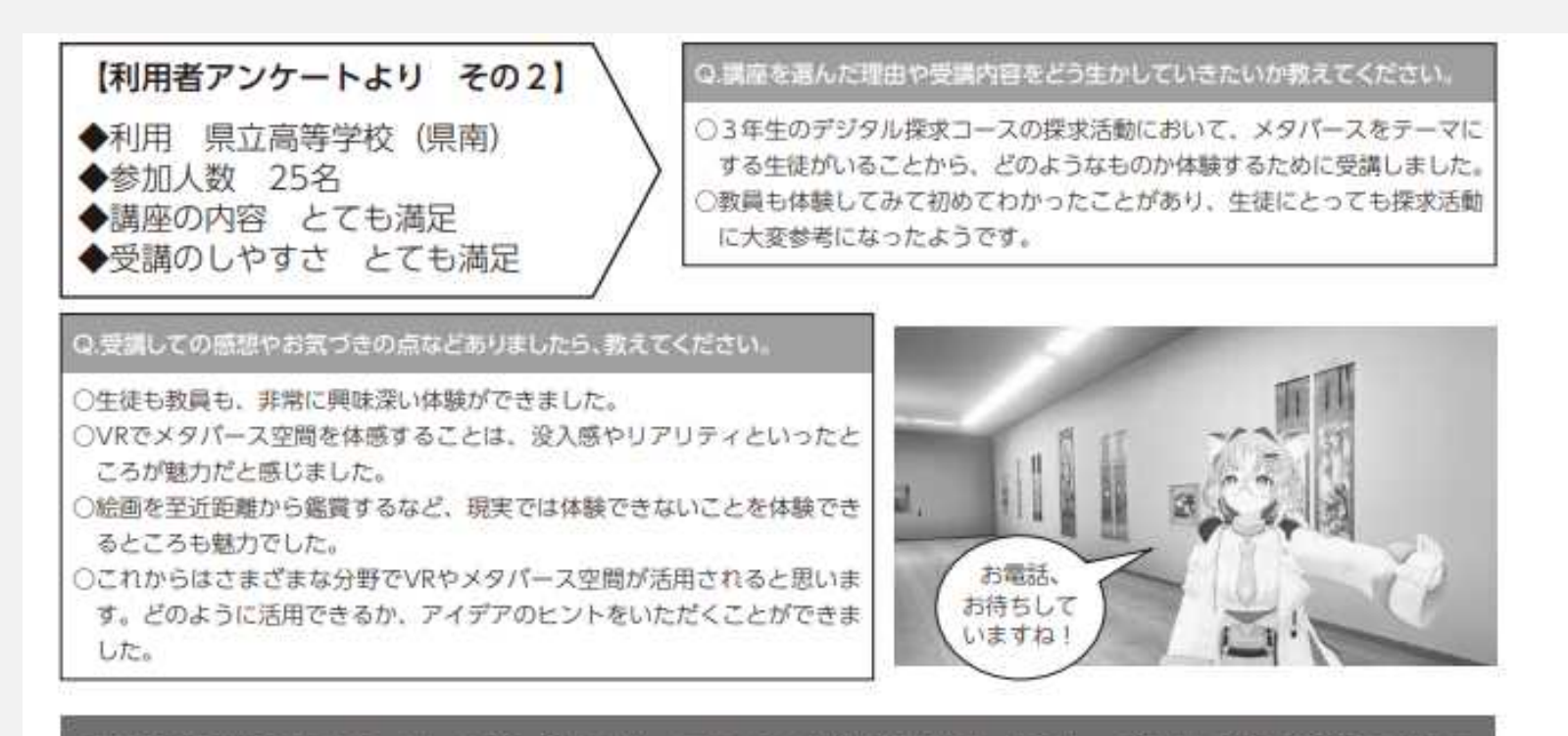

#### あきた県庁出前講座 No.166「メタバース×キンビ」を体験しよう! お申し込み方法について

| 1 事前 | 目設日程やり | 容、要件等について、教育庁生涯学習課まで事前にご相談ください | ,10 |
|------|--------|--------------------------------|-----|
|------|--------|--------------------------------|-----|

#### 2 申 込 み 教育庁生涯学習課までメール・FAX等で「申込書」を送付ください。

問合わせ先

教育庁生涯学習課 TEL:018-860-5183 FAX:018-860-5816 メール:kyou-shougai@pref.akita.lg.jp

「あきた県庁出前講座」の詳しい案内や申込書の様式などはこちらから <u>https://www.pref.akita.lg.jp/pages/archive/48878</u>